Tim Baker, Eric Powers, Jan Bass 03/17/2020

Blackboard allows the creation and deployment of exams and quizzes for face-to-face, hybrid, and online courses. This document enables an instructor to with some Blackboard familiarity to create and administer exams. This document is not a reference document for every function that Blackboard exams allow, but a guide to help an instructor decide if the Blackboard environment is the right solution for their course.

# Overview

# **Question Types**

Blackboard exams allow for the creation and delivery of exams within the Blackboard environment. The exam tool allows for the creation of a multitude of question types, including:

- Calculated Formula
- Calculated Numeric
- Either/Or
- Essay
- File Response
- Fill in the Multiple Blanks
- Fill in the Blank
- Hot Spot
- Jumbled Sentence
- Matching
- Multiple Answer
- Multiple Choice
- Opinion Scale/Likert
- Ordering
- Quiz Bowl
- Short Answer
- True/False

The exam can auto-grade questions that allow for exact matches (True/False, Multiple Choice, Fill in the multiple Blanks, etc.). Other types of questions that have qualitative responses require the grader to review and score the question manually. The file response question allows for the upload of a file that the grader manually evaluates. Question pools may also be created. An additional benefit of Blackboard exams is the automatic feedback that students can receive.

# **Exam Controls**

The exam controls are selected (think scheduled) once the questions are created. The exam options include:

- Make available to students
- Add a Blackboard announcement
- Allow multiple attempts (if selected, how many attempts allowed)

Tim Baker, Eric Powers, Jan Bass 03/17/2020

- Force completion in one sitting
- The time allowed for the exam
- Automatically submit the exam when allowed time ends
- A display before date and time
- A display after date and time
- The password to access the exam
- User and group exceptions to the exam
- Due date and time
- Do not allow the student to start the exam if the due date and time is past
- Include the test in grade center calculations
- Hide results for this test from the instructor and grade book this is a permanent option
- Showing test results and giving feedback to students various options
- Test presentation all at once or one question per screen
- Randomize questions

Exam Creation Steps

The first step in the process is to create questions. The following screenshots document the creation of questions.

Login to Blackboard and select the course you want to create the exam. Select Course Tools from the Course Management menu, then Tests, Surveys, and Pools.

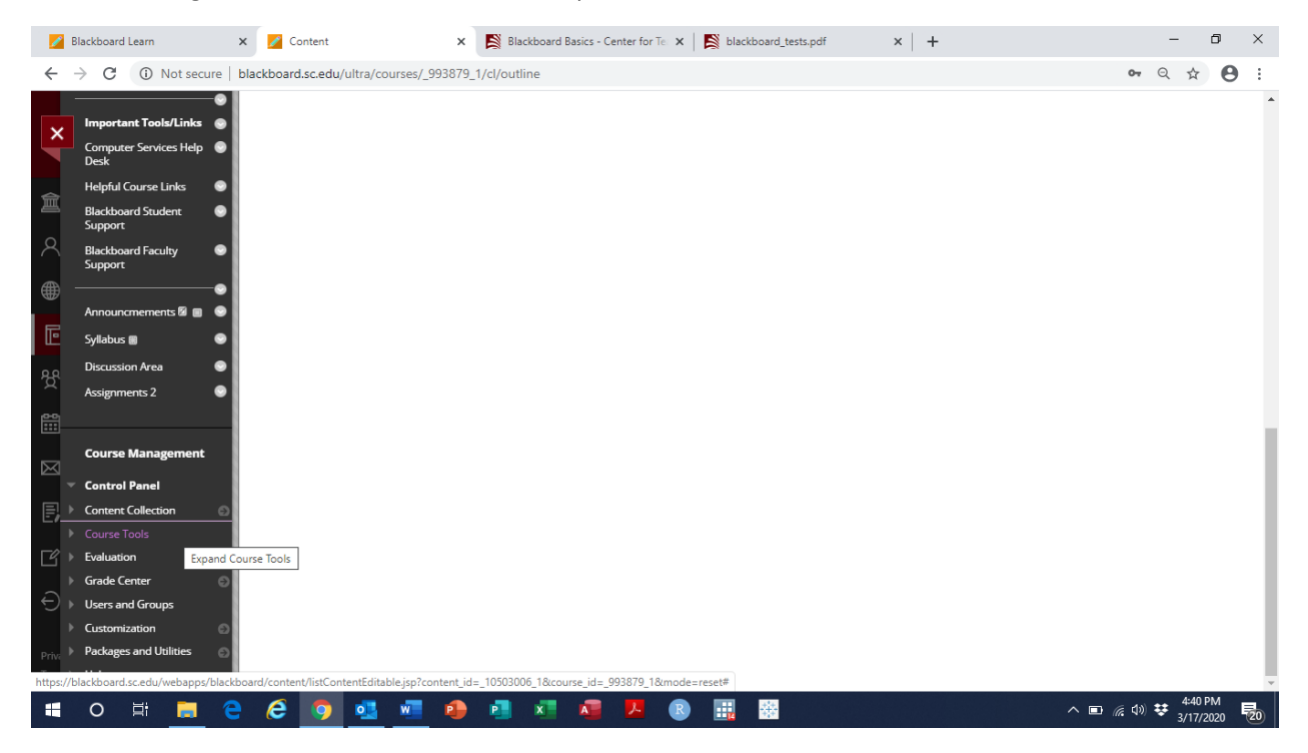

Tim Baker, Eric Powers, Jan Bass03/17/2020

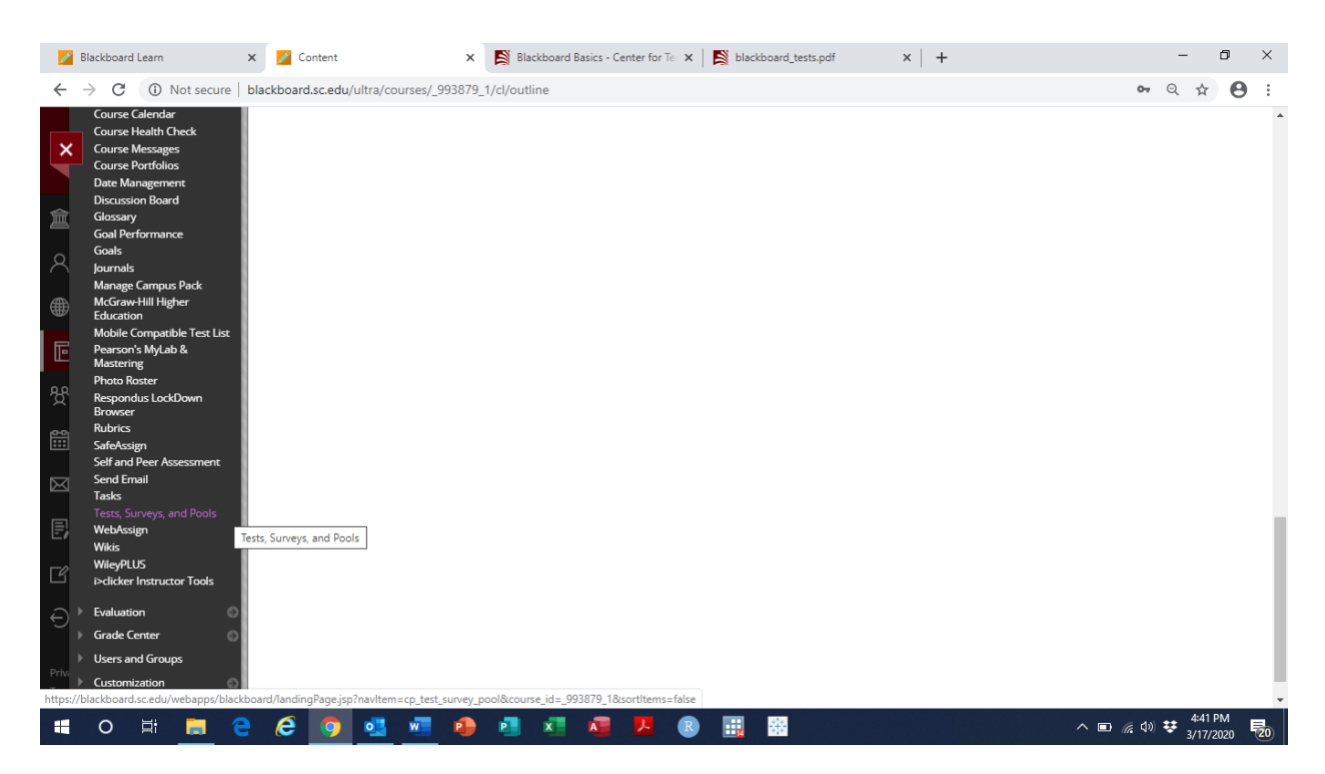

Select Tests

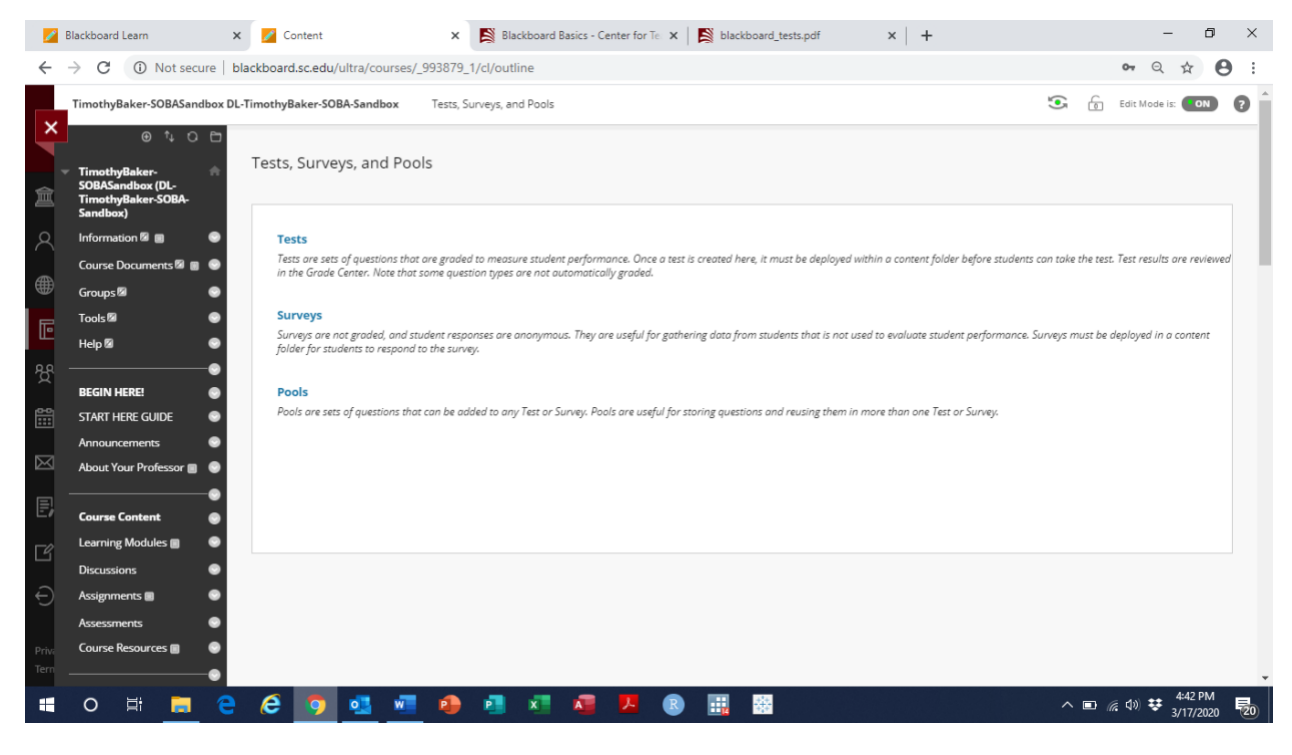

Select Build Test

Tim Baker, Eric Powers, Jan Bass 03/17/2020

| 2            | Blackboard Learn X                                                    | Content × 😫 Blackboard Basics - Center for Te                                                          | blackboard_tests.pdf           | ×   +                     | - 0 ×                 |
|--------------|-----------------------------------------------------------------------|----------------------------------------------------------------------------------------------------|--------------------------------|---------------------------|-----------------------|
| $\leftarrow$ | → C ① Not secure   bla                                                | ckboard.sc.edu/ultra/courses/_993879_1/cl/outline                                                      |                                |                           | ञ २ 🛧 😝 :             |
|              | TimothyBaker-SOBASandbox DL-T                                         | imothyBaker-SOBA-Sandbox Tests, Surveys, and Pools Tests                                               |                                | ۲                         | Edit Mode is: ON ?    |
| ×            | ⊕ ⁺₊ ᢗ ⊟                                                              |                                                                                                    |                                |                           |                       |
| Â.           | TimothyBaker- A<br>SOBASandbox (DL-<br>TimothyBaker-SOBA-<br>Sandbox) | Tests<br>Tests are a means of assessing student performance. You have the option to build a test or im | nport a test. <u>More Help</u> |                           |                       |
| 8            | Information 🖾 🔳 🛛 😔                                                   | Build Test Import Test                                                                                 |                                |                           |                       |
|              | Course Documents 🖾 🔳 💿                                                |                                                                                                    |                                |                           |                       |
| Œ            | Groups 🖾 🛛 😔                                                          |                                                                                                    | DEPLOYED                       | DATE LAST EDITED          |                       |
| Ē            | Tools 🖾 💿                                                             | BADM A 226 EXAM II                                                                                     | No                             | November 19, 2017 6:58 PM |                       |
| 0.0          | Help 🛛 😁                                                              | BADM A226 PC Exam 1                                                                                    | Assessments                    | October 29, 2017 12:15 PM |                       |
| Ж<br>Ш       |                                                                       | BADM A226 PC Exam 1 Fall 2017 (**Webcam**) - Requires Respondus LockDown<br>Browser                    | Assessments                    | October 29, 2017 12:36 PM |                       |
|              | Announcements                                                         | BADM A226 PC Exam Test (**Webcam**) - Requires Respondus LockDown Browser                              | Assessments                    | March 29, 2018 8:49 AM    |                       |
|              | About Your Professor                                                  | BADM A226 Sample Exam                                                                                  | Assessments                    | October 26, 2018 3:00 PM  |                       |
| Ð            | Course Content 🛛 🌚                                                    | Exam 2 R (**Webcam**) - Requires Respondus LockDown Browser                                            | Assessments                    | October 23, 2017 11:23 AM |                       |
| Г¢           | Learning Modules 🔳 🛛 😔                                                | Exam I R- Requires Respondus LockDown Browser                                                          | Assessments                    | October 23, 2017 10:20 AM |                       |
|              | Discussions 🛛 😁                                                       | Exam I- Requires Respondus LockDown Browser                                                            | Assessments                    | March 29, 2018 8:36 AM    |                       |
| Ð            | Assignments 🖩 💿                                                       | Pool Test                                                                                              | Assessments                    | April 17, 2019 11:20 AM   |                       |
|              | Assessments 💿                                                         | Sample Pension Question                                                                                | No                             | November 28, 2017 9:25 PM |                       |
| Priva        | Course Resources 🗃 🛛 🕥                                                | Sample Test (**Webcam**) - Requires Respondus LockDown Browser                                         | Assessments                    | April 24, 2018 2:11 PM    |                       |
| javascrij    | ot:assessmentManager.addAssessmen                                     |                                                                                                    |                                |                           | 4:43 PM —             |
|              | O 🗐 📑 🤤                                                               |                                                                                                    |                                |                           | ヽ 🗈 🥻 🖤 👯 3/17/2020 🐱 |

Create a name, description, and instructions for your exam. You will have the option to display the description, instructions, or both when deploying the exam.

| - 🖊        | Blackboard Learn 🗙                                        | 💋 Content                                                                                                    | x Slackboard Basics - Center for Te x Slackboard_tests.pdf                                                                                                    | ×   +   | – 0 ×                             |
|------------|-----------------------------------------------------------|----------------------------------------------------------------------------------------------------|----------------------------------------------------------------------------------------------------|---------|-----------------------------------|
| ~          | → C ① Not secure   bla                                    | ckboard.sc.edu/ultra/courses/_99387                                                                                                    | 79_1/cl/outline                                                                                                    |         | ञ २ 🛧 🖯 :                         |
| ×          | Tools 🛛 💿<br>Help 🖾 💿                                     | * Name                                                                                                    | 1                                                                                                    |         |                                   |
| 俞          | BEGIN HERE!                                               | Description<br>T T T T Paragraph V Al<br>X D D Q D D E E :                                                                                                    | nial ▼ 3(12pt) ▼ Ξ • Ξ • T • 𝒴 • 𝔄<br>Ξ Ξ Ξ Ξ Ξ Τ Τ, 𝒴 • Ϥ • − − ↓ 😰 •                                                                                                    | ⊊ i % ≈ |                                   |
| 2          | Announcements 💿<br>About Your Professor 🔳 💿               | U @ La L J <sub>x</sub> ⊙Mashups •                                                                                                    |                                                                                                    | ·       |                                   |
|            | Course Content 💿<br>Learning Modules 🗉 💿                  |                                                                                                    |                                                                                                    | ~       |                                   |
| 쁏          | Discussions 💿                                             | Path: p                                                                                                    |                                                                                                    | Words:0 |                                   |
| 8          | Assessments 🛛 😨<br>Course Resources 🗃 💮                   | T T T T Paragraph $\bullet$ All<br>$\&$ $\square$ $\square$ $Q$ $\blacksquare$ $\blacksquare$ $\equiv$ $\equiv$<br>$\bigcirc$ $@$ $\blacksquare$ $\blacksquare$ $f_x$ $\diamondsuit$ Mashups $\bullet$ | nial ▼ 3 (12p0) ▼ Ξ - Ε - <b>T</b> - <b>/</b> - <b>/</b> - <b>/</b><br>Ξ Ξ Ξ Ξ Ξ T T, <i>/</i> - <i>/</i> = <b>1</b> = <b>T</b> - <b>−</b> - <b>/ 2</b><br><b>T</b> 4 6 <b>(</b> ) <b>1 I I I I I I I I I I</b> |         |                                   |
|            | Student Tools                                             |                                                                                                    |                                                                                                    | A       |                                   |
| E          | Calendar O                                                |                                                                                                    |                                                                                                    |         |                                   |
| 5          | Email Messages                                            | Path: p                                                                                                    |                                                                                                    | Words:0 |                                   |
| €<br>Priv: | External Email (Only use Sonce to send the welcome email) | Click Submit to proceed.                                                                                                    |                                                                                                    |         | Cancel Submit                     |
| Tern       | Important Tools/Links 💿                                   |                                                                                                    |                                                                                                    |         |                                   |
|            | o 🛱 📻 🤤                                                   | 🥭 🧿 💁 🖷 🧃                                                                                                    | ) 🖪 📲 🖉 🗷 📵 🔢 🚟                                                                                                    |         | ^ ■ 🦟 Φ) 😻 4:43 PM<br>3/17/2020 🐻 |

The instructions should tell the students all the information you would say to them if the exam were being administered in class, including:

Tim Baker, Eric Powers, Jan Bass 03/17/2020

- 1. When is the test available? (What is your test window?)
- 2. How long does the student have to take the exam? (Is it timed?)
- 3. Is the open exam book or closed book? Can they use notes, scratch paper, calculators, etc....?
- 4. How many questions are on the exam? What's the exam worth? What types of questions are on the exam?
- 5. Is the exam proctored (optional)? Do students have the appropriate information for your proctoring method? (Respondus Lockdown Browser, ProctorU, etc.)

| - 🖊          | Blackboard Learn X                                                 | 💋 Content                                                                                                    | X 🛐 Blackboard Basics - Center for Te x   🛐 blackboard_tests.pdf                                                                                                    | ×   +                    | - 0 ×          |
|--------------|--------------------------------------------------------------------|----------------------------------------------------------------------------------------------------|----------------------------------------------------------------------------------------------------|--------------------------|----------------|
| $\leftarrow$ | → C () Not secure   bla                                            | ckboard.sc.edu/ultra/courses/_99                                                                                                    | 93879_1/cl/outline                                                                                                    |                          | ९ 🛧 🔒 :        |
| ×            | Tools 🖾 💿<br>Help 🗟 💿                                              | * Name                                                                                                    | Sample Exam                                                                                                    |                          | -              |
|              | BEGIN HERE!                                                        | For the toolbar, press ALT+F10                                                                                                    | (PC) or ALT+FN+F10 (Mac).                                                                                                    |                          |                |
| 盒            | START HERE GUIDE                                                   | T T T F Paragraph $\checkmark$<br>$\swarrow$ $\square$ $\square$ $\bigcirc$ $\blacksquare$ $\blacksquare$ $\blacksquare$<br>$\bigcirc$ $@$ $\blacksquare$ $\blacksquare$ $f_x$ $\diamond$ Mashup | r     Arial     ▼     3 (12pt)     ▼     Ξ     Ξ     T     r     r |                          |                |
|              | About Your Professor                                               | This exam is the final exam for                                                                                                    | r ACCT 301.                                                                                                    | 1                        |                |
| Ē            | Learning Modules                                                   |                                                                                                    |                                                                                                    |                          |                |
|              | Discussions 💿                                                      | Path: p                                                                                                    |                                                                                                    | Words:9                  |                |
| Ť            | Assignments 🔳 🐨                                                    | Instructions                                                                                                    |                                                                                                    |                          |                |
| ee           | Assessments 🕑                                                      | For the toolbar, press ALT+F10                                                                                                    | (PC) or ALT+FN+F10 (Mac).                                                                                                    |                          |                |
|              | Course Resources 🗉 🛛 💿                                             | T T T T Paragraph T                                                                                                    | Arial ▼ 3 (12pt) ▼ Ξ - ΙΞ - T - 𝒜 - 🏈                                                                                                    | ₽ i 25 <                 |                |
| $\boxtimes$  | Student Tools 💿                                                    | $\begin{array}{c} & \\ & \\ & \\ & \\ & \\ & \\ & \\ & \\ & \\ & $                                                                                                    |                                                                                                    |                          |                |
| E,           | Alerts Page 💿                                                      | The exam is available on May                                                                                                    | 5, 2020 starting at 9 AM. The exam length is 60 minutes, at which time it will be a                                                                                                    | suto-submitted. The exam |                |
|              | Calendar 💿                                                         | devices are prohibited. There                                                                                                    | are 35 multiple choice questions worth 4 points each and 4 problems worth 15 p                                                                                                    | points each. The exam is |                |
| Ľ            | Grades 💿                                                           | not proctored.                                                                                                    |                                                                                                    |                          |                |
|              | Email Messages 💿                                                   |                                                                                                    |                                                                                                    | -                        |                |
| Ð            | External Email (Only use 💿<br>once to send the welcome<br>email) 🛛 | Path: p                                                                                                    |                                                                                                    | Words:74 //              |                |
| Priva        | •                                                                  | Click Submit to proceed.                                                                                                    |                                                                                                    |                          | Cancel Submit  |
| lern         | Important Tools/Links 💿                                            |                                                                                                    |                                                                                                    |                          |                |
| -            | O 🛱 🥫 🤤                                                            | 6 🧿 💶 🖷                                                                                                    | 🔒 🖪 🗶 🧧 🖊 📵 🏭 🗃                                                                                                    | ^ <b>•</b>               | コ <i>信</i> (4) |

Tim Baker, Eric Powers, Jan Bass 03/17/2020

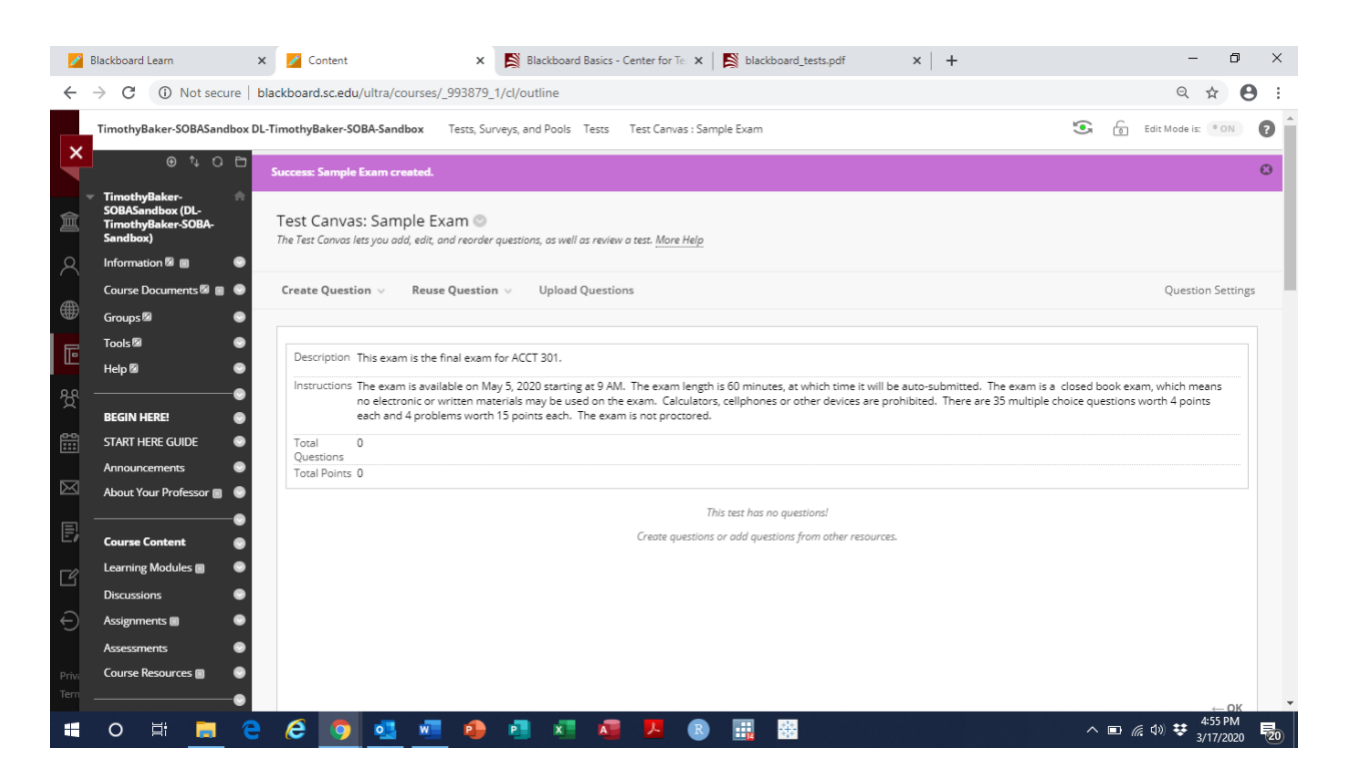

#### Before adding questions, select question settings.

| 1      | Blackboard Learn                                                    | × 💋 Content                                                  | × Blackboard Basics - C                                                                                                | enter for Te 🗙 🛛 😫 blackboard_tests.pdf                                                                                     | ×   +                                                                                                    | - 0 ×                                                           | i. |
|--------|---------------------------------------------------------------------|--------------------------------------------------------------|----------------------------------------------------------------------------------------------------|----------------------------------------------------------------------------------------------------|----------------------------------------------------------------------------------------------------|-----------------------------------------------------------------|----|
| ←      | $\rightarrow$ C (1) Not secure                                      | blackboard.sc.edu/ultra/courses,                             | _993879_1/cl/outline                                                                                                   |                                                                                                    |                                                                                                    | ९ 🕁 🕒 :                                                         |    |
| ×      | TimothyBaker-SOBASandbox I                                          | DL-TimothyBaker-SOBA-Sandbox                                 | Tests, Surveys, and Pools Tests                                                                                        | Test Canvas : Sample Exam                                                                                                   | 3                                                                                                    | Edit Mode is: 💌 🕐                                               | *  |
|        | @ % C 🗗                                                             | Success: Sample Exam created.                                |                                                                                                    |                                                                                                    |                                                                                                    | Ø                                                               |    |
| 宜      | TimothyBaker-<br>SOBASandbox (DL-<br>TimothyBaker-SOBA-<br>Sandbox) | Test Canvas: Sample E<br>The Test Convas lets you add, edit, | Kam ©<br>and reorder questions, as well as review a                                                                    | test. <u>More Help</u>                                                                                                    |                                                                                                    |                                                                 |    |
| 8      | Information 🖾 🗃 💮                                                   |                                                              |                                                                                                    |                                                                                                    |                                                                                                    |                                                                 |    |
| ۲      | Course Documents 🛛 🕘 🥪                                              | Create Question 🤟 Reus                                       | e Question 🤟 Upload Question:                                                                                          | 5                                                                                                    |                                                                                                    | Question Settings                                               | 1  |
|        | Tools 🖾 🛛 🕥                                                         |                                                              |                                                                                                    |                                                                                                    |                                                                                                    |                                                                 |    |
|        | Help 🛿 💮                                                            | Description This exam is the                                 | final exam for ACCT 301.                                                                                               | -                                                                                                    |                                                                                                    |                                                                 |    |
| ጵ      | BEGIN HERE!                                                         | no electronic or<br>each and 4 prob                          | able on May 5, 2020 starting at 9 AM.<br>written materials may be used on the e<br>ems worth 15 points each. The exami | The exam length is 60 minutes, at which time it v<br>exam. Calculators, cellphones or other devices ar<br>is not proctored. | will be auto-submitted. The exam is a closed book<br>re prohibited. There are 35 multiple choice questio | exam, which means<br>ns worth 4 points                          |    |
| 8      | START HERE GUIDE 🛛 💿                                                | Total 0<br>Ouestions                                         |                                                                                                    |                                                                                                    |                                                                                                    |                                                                 |    |
| 57     | Announcements 💮                                                     | Total Points 0                                               |                                                                                                    |                                                                                                    |                                                                                                    |                                                                 |    |
|        | About Your Professor 🗐 💿                                            |                                                              |                                                                                                    | This test has no auestions!                                                                                                 |                                                                                                    |                                                                 |    |
| E)     | Course Content 💿                                                    |                                                              |                                                                                                    | Create questions or add questions from other reso                                                                           | urces.                                                                                                   |                                                                 |    |
| ß      | Learning Modules 🗉 🛛 💿                                              |                                                              |                                                                                                    |                                                                                                    |                                                                                                    |                                                                 |    |
|        | Discussions 💿                                                       |                                                              |                                                                                                    |                                                                                                    |                                                                                                    |                                                                 |    |
| Ð      | Assignments 🖩 🛛 🝚                                                   |                                                              |                                                                                                    |                                                                                                    |                                                                                                    |                                                                 |    |
|        | Assessments 💿                                                       |                                                              |                                                                                                    |                                                                                                    |                                                                                                    |                                                                 |    |
| Prive  | Course Resources 📷 🛛 🌚                                              |                                                              |                                                                                                    |                                                                                                    |                                                                                                    |                                                                 |    |
| https: | //blackboard.sc.edu/webapps/asses                                   | sment/do/authoring/modifyCreationS                           | :ttings?&method=modify&assessment7                                                                                     | type=lest&assessmentId=_78207806_1&course_id                                                                                | 1=_993879_1                                                                                              | 4:56 PM                                                         | Ť  |
|        | O Ri 📃 🤤                                                            | e 🧕 💁 🖷                                                      |                                                                                                    |                                                                                                    | ^ <b>D</b>                                                                                               | <i>(ⓐ</i> <sup>(1)</sup> <sup>₩</sup> 3/17/2020 <sup>1</sup> 20 | )  |

Select the appropriate options and/or change defaults.

Tim Baker, Eric Powers, Jan Bass03/17/2020

|               | Blackboard Learn X                                                           | 🜠 Content 🗙 🞇 Blackboard Basics - Center for Te x 🔀 blackboard_tests.pdf x +                                                                                                    | -              | ٥              | ×  |
|---------------|------------------------------------------------------------------------------|----------------------------------------------------------------------------------------------------|----------------|----------------|----|
| $\leftarrow$  | → C ③ Not secure   black                                                     | ckboard.sc.edu/ultra/courses/_993879_1/cl/outline                                                                                                    | Q 1            | Θ              | :  |
| ×             | Tools 🖾 💿                                                                    | Provide feedback for individual answers.                                                                                                    |                |                | •  |
|               | BEGIN HERE!                                                                  | IMAGES, FILES, AND WEB LINKS                                                                                                    |                |                | 1  |
| <b>ا</b><br>م | Announcements 💿                                                              | <ul> <li>Add images, files, and web links to individual feedback.</li> <li>Add images, files, and web links to answers.</li> </ul>                                                  |                |                | 1  |
| ۲             | Course Content                                                               | QUESTION METADATA                                                                                                    |                |                |    |
| Ē             | Learning Modules 🗃 💿<br>Discussions 💿                                        | Add categories, topics, levels of difficulty, keywords and instructor notes to questions.                                                                                           |                |                |    |
| ኇ             | Assignments 🖩 💿                                                              | SCORING                                                                                                    |                |                |    |
| ŝ             | Assessments S<br>Course Resources S                                          | Specify default points when creating ouestions. Default point value     4                                                                                                    |                |                |    |
|               | Student Tools                                                                | (ii) Use the currently assigned points when finding and adding questions.     (iii) Use default points when finding and adding questions.     (iii) Use default points for answers. |                |                |    |
| E,            | Alerts Page 💿<br>Calendar 💿                                                  | <ul> <li>Specify negative points options for answers.</li> <li>              Provide option to assign questions as extra credit.      </li> </ul>                                   |                |                |    |
| Ľ             | Grades 💮                                                                     |                                                                                                    |                |                |    |
| Ð             | Email Messages   External Email (Only use  note to send the welcome email) Ø | DISPLAT                                                                                                    |                |                |    |
| Priva<br>Tern | Important Tools/Links                                                        | Click Submit to proceed.                                                                                                    | Submit         | I              |    |
|               | o 🛱 📒 🤤                                                                      | i 🔁 💁 💶 🥵 🗸 🦉 😕 🕄 🖉 🗛 🖓 🖉                                                                                                    | ) 😻 4:5<br>3/1 | 7 PM<br>7/2020 | 20 |

The example above used defaults with the addition of adding "provide feedback to students" and changing "default points per question" to four. Select Submit.

Select Create Question and the question type you want to add.

| - 🗾 E        | Blackboard Learn                                                    | × 🗾 Content                                       | x 🛐 Blackboard Basics - Center for Te x 🛛 🛐 blackboard_tests.pdf x 🗧 +                                                                                                    | - 0                              | ×   |
|--------------|---------------------------------------------------------------------|---------------------------------------------------|----------------------------------------------------------------------------------------------------|----------------------------------|-----|
| $\leftarrow$ | → C ① Not secure   I                                                | blackboard.sc.edu/ultra/co                        | irses/_993879_1/cl/outline                                                                                                    | @ ☆                              | 9:  |
|              | TimothyBaker-SOBASandbox D                                          | L-TimothyBaker-SOBA-Sandb                         | ox Tests, Surveys, and Pools Tests Test Canvas : Sample Exam                                                                                                    | Edit Mode is: ON                 | 0   |
| ×            | ● ∿ ፡ ፡ ⊡                                                           | Success: Question Settings                        | saved.                                                                                                    |                                  | Ø   |
| Â            | TimothyBaker-<br>SOBASandbox (DL-<br>TimothyBaker-SOBA-<br>Sandbox) | Test Canvas: Samp<br>The Test Canvas lets you add | le Exam ©<br>edit, and reorder questions, as well as review a test. <u>More Help</u>                                                                                                    |                                  |     |
| 8            | Information 🖾 🔳 🛛 😔                                                 |                                                   |                                                                                                    |                                  | - 1 |
|              | Course Documents 🖾 🔳 💿                                              | Create Question $\lor$                            | Reuse Question V Upload Questions                                                                                                    | Question Settin                  | gs  |
| ŧ            | Groups 🖾 💿                                                          | Calculated Formula                                |                                                                                                    |                                  |     |
| F            | Tools 🖾 💿                                                           | Calculated Numeric                                |                                                                                                    |                                  |     |
|              | Help 🛛 💿                                                            | Either/Or                                         | Inal exam for ACCI SUI.                                                                                                    |                                  |     |
| 쯍            |                                                                     | Essay                                             | able on May 5, 2020 starting at 9 AM. The exam length is 60 minutes, at which time it will be auto-submitted. The exam is a closed book exan<br>vritten materials may be used on the exam. Calculators, cellphones or other devices are prohibited. There are 35 multiple choice questions w | n, which means<br>vorth 4 points |     |
|              | BEGIN HERE!                                                         | File Response                                     | tms worth 15 points each. The exam is not proctored.                                                                                                    |                                  |     |
| ê:::         | START HERE GUIDE                                                    | Fill in Multiple Blanks                           |                                                                                                    |                                  |     |
|              | Announcements 💿                                                     | Hot Spot                                          |                                                                                                    |                                  |     |
| $\bowtie$    | About Your Professor 🔳 💿                                            | Jumbled Sentence                                  |                                                                                                    |                                  |     |
|              |                                                                     | Matching                                          | This test has no questions!                                                                                                    |                                  |     |
| Er           | Course Content 🛛 💿                                                  | Multiple Answer                                   | Create questions or add questions from other resources.                                                                                                    |                                  |     |
| ГЧ           | Learning Modules 🔳 🛛 💿                                              | Multiple Choice                                   |                                                                                                    |                                  |     |
|              | Discussions 💿                                                       | Opinion Scale/Likert                              |                                                                                                    |                                  |     |
| Ð            | Assignments 🗃 🛛 💿                                                   | Ordering<br>Ouiz Bowl                             |                                                                                                    |                                  |     |
|              | Assessments 💿                                                       | Short Answer                                      |                                                                                                    |                                  |     |
| Priva        | Course Resources 🔳 🛛 💿                                              | True/False                                        |                                                                                                    |                                  |     |
| Tern         |                                                                     |                                                   |                                                                                                    |                                  |     |
| -            | o 🛱 🥫 🤤                                                             | 6 🧿 💁                                             | 🚾 🤚 🖪 🗶 🖪 🖪 🔡 🗠 🗠 🕫                                                                                                    | (↓) ま 4:59 PM<br>3/17/2020       | 20  |

Tim Baker, Eric Powers, Jan Bass03/17/2020

The first question added in this example is a multiple-choice question. Create a question title and the text you want to be displayed.

|              | Blackboard Learn X             | 🔽 Content 🗙 🛐 Blackboard Basics - Center for Te x 🛛 🛐 blackboard_tests.pdf x 🗧 +                                                     | - 0                  | ×   |
|--------------|--------------------------------|----------------------------------------------------------------------------------------------------|----------------------|-----|
| $\leftarrow$ | → C () Not secure   bla        | ackboard.sc.edu/ultra/courses/_993879_1/cl/outline                                                                                   | Q & C                | ) E |
|              | TimothyBaker-SOBA-<br>Sandbox) |                                                                                                    |                      |     |
| ×            | Information 🛛 🗐 📀              |                                                                                                    |                      | 1   |
|              | Course Documents 🖾 🏾 😒         | <ul> <li>Indicates a required field.</li> </ul>                                                                                      |                      |     |
|              | Groups 🖾 💿                     | QUESTION                                                                                                    |                      |     |
| 三            | Tools 🖾 🛛 💿                    |                                                                                                    |                      |     |
| 0            | Help 🖾 🛛 💿                     | Question Title Manufacturing Overhead                                                                                                |                      |     |
| $\cap$       | •                              | * Question Text                                                                                                    |                      |     |
|              | BEGIN HERE!                    | For the toolbar, press ALT+F10 (PC) or ALT+FN+F10 (Mac).                                                                             |                      |     |
|              | START HERE GUIDE 🛛 💿           |                                                                                                    |                      |     |
| Ē            | Announcements 📀                | O @ @ @ J fx → Mashups - ¶ 46 @ @ # # # # # # # # # # # # # # # # #                                                                  |                      |     |
| 88           | About Your Professor 🔳 😔       | Which of the following would most likely be included as part of manufacturing overhead in the production of a wooden table?          |                      |     |
| °Q'          | •                              |                                                                                                    |                      |     |
| <u>6</u>     | Course Content 🛛 😡             |                                                                                                    |                      |     |
|              | Learning Modules 🗐 🛛 😔         |                                                                                                    |                      |     |
| $\bowtie$    | Discussions 💮                  | Path: p Words:21                                                                                                    |                      |     |
|              | Assignments 🖩 🛛 😔              |                                                                                                    |                      |     |
| E            | Assessments 📀                  |                                                                                                    |                      |     |
| Γ¢           | Course Resources 🔳 🛛 😔         | OPTIONS                                                                                                    |                      |     |
|              | •                              |                                                                                                    |                      |     |
| €            | Student Tools 🛛 😡              | If partial credit is allowed, each incorrect answer can specify what percentage of the total points should be given for that answer. |                      |     |
|              | Alerts Page 💿                  | Annound Monday                                                                                                    |                      |     |
| Priva        | Calendar 😔                     | Click Submit to proceed. Click Submit and Create Another to save this question and create another of the same tune Carral            | Submit               |     |
| Tern         | Grades 💿                       |                                                                                                    |                      | -   |
|              | 0 🛱 🥫 🤤                        | 🖉 💁 📲 🧶 🛃 🗶 📕 🖉 💆 🧕 🖉                                                                                                    | 5:09 PM<br>3/17/2020 | 21  |

Select the question options. Numbering format and randomize answer order are selected.

Tim Baker, Eric Powers, Jan Bass03/17/2020

| 2              | Blackboard Learn X                                   | 💋 Content                          | x 🛐 Blackboard Basics - Center for Te x 🛛 🙀 blackboard_tests.pdf x 🕇 +                                                | -                          | ٥          | ×  |
|----------------|------------------------------------------------------|------------------------------------|----------------------------------------------------------------------------------------------------|----------------------------|------------|----|
| $\leftarrow$   | → C ① Not secure   bla                               | ckboard.sc.edu/ultra/courses/_9    | 93879_1/cl/outline                                                                                                    | Q \$                       | Θ          | :  |
|                | Alexan Verse Destances 🗖 🔎                           | See Fill 12 3X Augusta             | •                                                                                                    |                            |            | *  |
| ×              | About Your Professor 📓 😁                             | Which of the following wou         | Id most likely be included as part of manufacturing overhead in the production of a wooden table?                     |                            |            |    |
|                | Course Content 💿                                     |                                    |                                                                                                    |                            |            | 10 |
|                | Learning Modules 🗃 🛛 💿                               |                                    |                                                                                                    |                            |            |    |
| 盒              | Discussions 💿                                        |                                    |                                                                                                    |                            |            |    |
| 0              | Assignments 🔳 🛛 💿                                    | Path: p                            | Words:21 A                                                                                                    |                            |            |    |
| $\sim$         | Assessments                                          |                                    |                                                                                                    |                            |            |    |
| æ              | Course Resources 🗊 🛛 😔                               | OPTIONS                            |                                                                                                    |                            |            |    |
|                |                                                      | OPTIONS                            |                                                                                                    |                            |            |    |
| E              | Student Tools 🛛 😨                                    | If partial credit is allowed, each | incorrect answer can specify what percentage of the total points should be given for that answer.                     |                            |            |    |
| 0.0            | Alerts Page 💿                                        | Answer Numbering                   |                                                                                                    |                            |            |    |
| æ              | Calendar 💿                                           |                                    | Uppercase Letters (A, B, C)                                                                                           |                            |            |    |
| <u>69</u>      | Grades 💿                                             | Answer Orientation                 | Vertical 🔻                                                                                                    |                            |            |    |
| 12221          | Email Messages 🛛 😔                                   | Allow Partial Credit               | 8                                                                                                    |                            |            |    |
| $\boxtimes$    | External Email (Only use<br>once to send the welcome | Show Answers in Random<br>Order    | ×                                                                                                    |                            |            |    |
|                |                                                      |                                    |                                                                                                    |                            |            |    |
| C. /           | Important Tools/Links                                |                                    |                                                                                                    |                            |            |    |
| ß              | Computer Services Help                               | ANSWERS                            |                                                                                                    |                            |            |    |
|                | Desk                                                 |                                    |                                                                                                    |                            |            |    |
| €              | Helpful Course Links 🛛 💿                             | Select the number of answer ch     | oices, fill in the fields with possible answers, and select the correct answer.                                       |                            |            |    |
|                | Blackboard Student 💿<br>Support                      |                                    |                                                                                                    |                            |            |    |
| Priv.<br>Terri | Blackboard Faculty Support                           | Click Submit to proceed. Click     | Submit and Create Another to save this question and create another of the same type. Cancel Submit and Create Another | Submit                     |            |    |
| -              | O 🖽 👼 🤤                                              | 6 🧕 🥶 🖷                            | 📵 🛃 🗶 😰 🔡 🚟 👘 🔺 👘 🦽                                                                                                   | ₩ <sup>5:14</sup><br>3/17/ | PM<br>2020 | 21 |

Add the answers to the question. Note the radio button for the correct answer. Provide feedback for the answers. The feedback can be the same for each question if you are providing the right response.

| - 🗾 E         | Blackboard Learn 🗙 🗙                                                           | 💋 Content 🛛 🗙 📘                                                                                                    | Blackboard Basics - Center for Te 🗙 🛛 🕵 black         | kboard_tests.pdf ×   +  |                                  | - 0                  | ×  |
|---------------|--------------------------------------------------------------------------------|----------------------------------------------------------------------------------------------------|-------------------------------------------------------|-------------------------|----------------------------------|----------------------|----|
| $\leftarrow$  | → C ① Not secure   blac                                                        | kboard.sc.edu/ultra/courses/_993879_1/cl/                                                                                        | /outline                                              |                         |                                  | ० 🕁 \varTheta        | :  |
| ×             | Helpful Course Links  Blackboard Student Support                               | Select the number of answer choices, fill in to<br>Number of Answers                                                             | he fields with possible answers, and select the corre | ct answer.              |                                  |                      | •  |
| 盒             | Blackboard Faculty 🛛 😨<br>Support                                              | Correct<br>Answer 1.<br>For the toolbar, press ALT+F10 (PC)<br>T T T T Paragraph X A                                             | or ALT+FN+F10 (Mac).<br>rial                          | 1. A I I X A            |                                  |                      |    |
| 8             | Announcmements 🖾 🔳 🝚<br>Syllabus 🗃 🛛 😌                                         | $\begin{array}{c} & \swarrow & \bigcirc & \bigcirc & \bigcirc & \bigcirc & \bigcirc & \bigcirc & \bigcirc & \bigcirc & \bigcirc$ | ≣ ≣ ≝ ≡ T* T, 0 ↔ • ¶ •                               | ·                       |                                  |                      |    |
|               | Discussion Area 🛛 😔<br>Assignments 2                                           | The cost of glue used in the                                                                                                    | table.                                                | ^                       |                                  |                      | 1  |
| ድ<br>ድ        | Course Management                                                              | Path: p.NormalText > span                                                                                                    |                                                       | Words:8                 |                                  |                      |    |
| ₩<br>•        | Control Panel                                                                  | Remove                                                                                                    |                                                       |                         |                                  |                      |    |
|               | Accessibility Report<br>Achievements                                           | Response Feedback:     For the toolbar, press ALT+F10 (PC)                                                                       | or ALT+FN+F10 (Mac).                                  |                         |                                  |                      |    |
| Ľ             | Attendance<br>Basic LTI tools<br>Blackboard Collaborate Ultra                  | $\begin{array}{c ccccccccccccccccccccccccccccccccccc$                                                                            |                                                       | ити. css                |                                  |                      |    |
| Ð             | Blogs<br>Brainfuse HelpNow<br>Cengage Learning                                 | The cost of glue is included a table.                                                                                            | is part of manufacturing overhead in the produ        | ction of a wooden       |                                  |                      |    |
| Priva<br>Tern | MindLinks <sup>we</sup><br>Contacts<br>Content Market Tools<br>Course Calendar | Click Submit to proceed. Click Submit and                                                                                        | Create Another to save this question and create an    | other of the same type. | Cancel Submit and Create Another | Submit               | Ŧ  |
|               | o 🛱 📒 🤤                                                                        | 💁 💶 🌒 🕴                                                                                                    | 3 💶 🖉 🖪 🔢                                             |                         | ^ 🗈 <i>(i</i> ; 4))              | 5:22 PM<br>3/17/2020 | 21 |

You can use individual question responses like the above example or leave the particular answer response blank and utilize the correct and incorrect answer windows at the bottom.

Tim Baker, Eric Powers, Jan Bass 03/17/2020

| 💋 Blackboard Learn 🛛 🗙                                                                                                    | Z Content X                                                                                                    | Blackboard Basics - Center for Te 🗙 🛛 😫 blackboard_te                                   | ests.pdf × +         | - 0 ×                             |
|----------------------------------------------------------------------------------------------------|----------------------------------------------------------------------------------------------------|-----------------------------------------------------------------------------------------|----------------------|-----------------------------------|
| ← → C ① Not secure   bla                                                                                                    | ckboard.sc.edu/ultra/courses/_993879                                                                                                    | _1/cl/outline                                                                           |                      | ९ ☆ 😝 :                           |
| ×                                                                                                    | Correct Response Feedback<br>For the toolbar, press ALT+F10 (PC) or<br>T $T$ $T$ $T$ $T$ Paragraph $*$ Aria<br>$\&$ $\Box$ $\Box$ $Q$ $\blacksquare$ $\blacksquare$ $\equiv$ $\equiv$<br>$\bigcirc$ $f_x \diamond Manhups - \P$ $\leftarrow$ $\bigcirc$ $($              | ALT+FN+F10 (Mac).                                                                       | 1 2 *                | •                                 |
| <ul> <li>▲</li> </ul>                                                                                                    | The cost of glue is included as table.                                                                                                    | part of manufacturing overhead in the production of a wood                              | en                   |                                   |
| E                                                                                                    | Path: p                                                                                                    | w                                                                                       | Vords:18             |                                   |
| 9월<br>1987년<br>1987년 - 1987년 - 1987년 - 1987년 - 1987년 - 1987년 - 1987년 - 1987년 - 1987년 - 1987년 - 1987년 - 1987년 - 1987년 - 1987년 - | Incorrect Response Feedback<br>For the toolbar, press ALT+F10 (PC) or<br>$T$ $T$ $T$ $T$ $T$ Paragraph $\bullet$ Aria<br>$\&$ $\square$ $\square$ $Q$ $\blacksquare$ $\blacksquare$ $\equiv$ $\equiv$<br>$\bigcirc$ $f_x \diamond Manhups \bullet$ $\P$ 44 66 $\bigcirc$ | ALT+FN+F10 (Mac).<br>al ▼ 3 (12pp) ▼ Ξ - Ξ - Τ - ✔ - ✔ ♀ i<br>5 Ξ Ξ Ξ Τ T, ₽ i> - ♥ - ♥ | i % *                |                                   |
|                                                                                                    | The cost of glue is included as table.                                                                                                    | part of manufacturing overhead in the production of a wood                              | en â                 |                                   |
|                                                                                                    | Path: p                                                                                                    | w                                                                                       | /ords:18 //          |                                   |
| €<br>Priv.<br>Tern                                                                                                    | Click Submit to proceed. Click Submit                                                                                                    | t and Create Another to save this question and create another of t                      | he same type. Cancel | Submit and Create Another Submit  |
| 🖶 O 🛱 🧮 🤤                                                                                                    | 🤌 🧕 🧕 🧶                                                                                                    | al 💶 🧧 📕 📵 🔢 🖼                                                                          |                      | ^ ■ 🦟 Φ) 😻 5:30 PM<br>3/17/2020 🛃 |

You can also assign question categories, keywords, and instructor notes for the question.

|              | Blackboard Learn               | × 💋 Content                                                              | x 🛐 Blackboard Basics - Center for T∈ x   🛐 blackboard_tests.pdf x   +                                                                                   | -                  | ٥         | $\times$ |
|--------------|--------------------------------|--------------------------------------------------------------------------|----------------------------------------------------------------------------------------------------|--------------------|-----------|----------|
| $\leftarrow$ | $\rightarrow$ C (i) Not secure | blackboard.sc.edu/ultra/courses/_993                                     | 179_1/cl/outline                                                                                                    | Q 🕁                | θ         | :        |
| ×            |                                | CATEGORIES AND KEYWORDS                                                  |                                                                                                    |                    |           | ^        |
| 盒            |                                | Click <b>Add</b> to add a Category, Topio<br>of Difficulty, or Keywords. | Level of Difficulty, or Keyword to the question. Click the X icon to remove it. Click on existing entry to access a complete list of Categories, Topics, | Levels             |           |          |
| 8            |                                | Categories                                                               | None Add                                                                                                    |                    |           |          |
| æ            |                                | Topics                                                                   | None Add                                                                                                    |                    |           |          |
|              |                                | Levels of Difficulty                                                     | None Add                                                                                                    |                    |           |          |
|              |                                | Keywords                                                                 | None Add                                                                                                    |                    |           |          |
| Ŕ            |                                |                                                                          |                                                                                                    |                    |           |          |
|              |                                | INSTRUCTOR NOTES                                                         |                                                                                                    |                    |           |          |
| $\bowtie$    |                                | Instructor Notes                                                         |                                                                                                    |                    |           |          |
| Ð            |                                |                                                                          | ^                                                                                                    |                    |           |          |
| Ľ            |                                |                                                                          |                                                                                                    |                    |           |          |
| Ð            |                                |                                                                          | Character count: 0 🔏                                                                                                    |                    |           | 1        |
| Priva        |                                | Chek Submit to margared allel a                                          | mit and Coasts to there to one this martin and marts mather of the same time                                                                             | C. danik           |           |          |
| Tern         |                                | Cuck submit to proceed. Click Su                                         | nnu unu creute Another to suce this guestion and creute another of the SUME type. Cancel Submit and Create Another                                       | Submit             |           | ÷        |
| -            | O 🛱 🥫                          | e ខ 🧿 💁 🖷 I                                                              | 🕨 🖻 💶 🖊 🖪 🧱 🔛 🔷 n 🖬 🦚                                                                                                    | € 5:32 F<br>3/17/2 | M<br>1020 | 21       |

Select Submit and add another if the question type remains the same. If the question is the last of this type or the previous on the exam, then select submit.

Tim Baker, Eric Powers, Jan Bass 03/17/2020

| Blackboard Learn 🗙 🗙                                                                                                    | 🥖 Content                                                                              | A B blackboard basics - Center for the A B blackboard_tests.pdf A T                                                                                                    |                                |       |   |
|----------------------------------------------------------------------------------------------------|----------------------------------------------------------------------------------------|----------------------------------------------------------------------------------------------------|--------------------------------|-------|---|
| → C ① Not secure   bla                                                                                                    | ackboard.sc.edu/ultra/courses/_99                                                      | 93879_1/cl/outline                                                                                                    | Q 1                            | •     | • |
| Help 🛛 🔍                                                                                                    | Instructions The exam is available<br>no electronic or writt<br>each and 4 problems    | e on May 5, 2020 starting at 9 AM. The exam length is 60 minutes, at which time it will be auto-submitted. The exam is a closed book exam<br>ten materials may be used on the exam. Calculators, cellphones or other devices are prohibited. There are 35 multiple choice questions w<br>s worth 15 points each. The exam is not proctored.                                                                                                    | n, which mean<br>orth 4 points | 5     |   |
| BEGIN HERE!                                                                                                    | Total 1<br>Ouestions                                                                   |                                                                                                    |                                |       |   |
| START HERE GUIDE                                                                                                    | Total Points 4                                                                         |                                                                                                    |                                |       |   |
| Announcements 💿                                                                                                    |                                                                                        |                                                                                                    |                                |       |   |
| About Your Professor 🔳 💿                                                                                                    | Select: All None Select by Typ                                                         | pe: - Question Type - •                                                                                                    |                                |       |   |
| •                                                                                                    | Delete Points                                                                          | Update Hide Question Details                                                                                                    |                                |       |   |
| Course Content 💿                                                                                                    |                                                                                        |                                                                                                    |                                |       |   |
| Learning Modules 🔳 🛛 💿                                                                                                    | 1. Multiple Choice: Ma                                                                 | anufacturing Overhead: Which of the following would most lik 🛇                                                                                                    | Poin                           | ts: 4 |   |
|                                                                                                    |                                                                                        |                                                                                                    |                                |       |   |
| Discussions 📀                                                                                                    | 6                                                                                      |                                                                                                    |                                |       |   |
| Discussions 😔<br>Assignments 🗉 📀                                                                                                    | Success: Question crea                                                                 | sted. O                                                                                                    |                                |       |   |
| Discussions  Assignments Assessments                                                                                                    | Success: Question crea                                                                 | which of the following would most likely be included as part of manufacturing overhead in the production of a wooden tabl                                                                                                    | le?                            |       |   |
| Discussions   Assignments  Assessments  Course Resources                                                                                                    | Success: Question crea<br>Question<br>Answer                                           | whether of the following would most likely be included as part of manufacturing overhead in the production of a wooden table           A The cost of glue used in the table.                                                                                                    | le?                            |       |   |
| Discussions  Assignments Assessments Course Resources  Student Tools                                                                                                    | Success: Question cree<br>Question<br>Answer                                           | Which of the following would most likely be included as part of manufacturing overhead in the production of a wooden table A The cost of glue used in the table. B. The cost of the wood used in the table.                                                                                                    | le?                            |       |   |
| Discussions  Assignments  Course Resources  Student Tools  Alerts Page                                                                                                    | Success: Question crea<br>Question<br>Answer                                           | Which of the following would most likely be included as part of manufacturing overhead in the production of a wooden tabl A The cost of glue used in the table. B. The cost of the wood used in the table.                                                                                                    | le?                            |       |   |
| Discussions  Assignments Assessments Course Resources  Student Tools Alerts Page Calendar                                                                                         | Success: Question crea<br>Question<br>Answer                                           | Which of the following would most likely be included as part of manufacturing overhead in the production of a wooden tabl A The cost of glue used in the table. B. The cost of the wood used in the table. C. The amount paid to the individual who stains the table.                                                                                                    | le?                            |       |   |
| Discussions  Assignments  Assessments  Course Resources  Course Resources  Course Alerts Page  Calendar  Grades                                                                   | Success: Question crea<br>Question<br>Answer                                           | Which of the following would most likely be included as part of manufacturing overhead in the production of a wooden tab:     Which of the following would most likely be included as part of manufacturing overhead in the production of a wooden tab:                                                                                                    | le?                            |       |   |
| Discussions  Assignments  Assessments  Course Resources  Student Tools  Alerts Page  Calendar  Grades  Email Messages                                                             | Success: Question crea<br>Question<br>Answer                                           | Which of the following would most likely be included as part of manufacturing overhead in the production of a wooden tab  A The cost of glue used in the table.  B. The cost of the wood used in the table.  C. The amount paid to the individual who stains the table.  D. The commission paid to the salesperson who sold the table.                                                                                                    | le?                            |       |   |
| Discussions  Assignments  Assessments  Course Resources   Student Tools  Calendar  Grades  Email Messages  External Email (Orbit use                                              | Success: Question crea<br>Question<br>Answer                                           | Which of the following would most likely be included as part of manufacturing overhead in the production of a wooden tab  A The cost of glue used in the table.  B. The cost of the wood used in the table.  C. The amount paid to the individual who stains the table.  D. The commission paid to the salesperson who sold the table.  The cost of a used at an of manufacturing overhead in the coduction of a wooden table.  The cost of a used at an of manufacturing overhead in the coduction of a wooden table.                                                                               | le?                            |       |   |
| Discussions  Assignments  Assessments  Course Resources   Student Tools  Alerts Page  Calendar  Grades  Email Messages  External Email (Only use  once to send the welcome email) | Success: Question ered<br>Question<br>Answer<br>Correct Feedback                       | which of the following would most likely be included as part of manufacturing overhead in the production of a wooden table <ul> <li>A The cost of glue used in the table.</li> <li>B. The cost of the wood used in the table.</li> <li>C. The amount paid to the individual who stains the table.</li> <li>D. The commission paid to the salesperson who sold the table.</li> </ul> The cost of glue is included as part of manufacturing overhead in the production of a wooden table.                                                                                                    | le?                            |       |   |
| Discussions  Assignments  Assessments  Course Resources   Student Tools  Alerts Page  Calendar  Grades  Email Messages  External Enail (Only us  once to send the welcome  enails | Success: Question cree<br>Question<br>Answer<br>Correct Feedback<br>Incorrect Feedback | which of the following would most likely be included as part of manufacturing overhead in the production of a wooden table.         Image: A The cost of glue used in the table.         B. The cost of the wood used in the table.         C. The amount paid to the individual who stains the table.         D. The commission paid to the salesperson who sold the table.         The cost of glue is included as part of manufacturing overhead in the production of a wooden table.         The cost of glue is included as part of manufacturing overhead in the production of a wooden table. | le?                            |       |   |

The question is now added to the exam. Continue adding questions until the exam is complete. You may find it helpful to revise points using question settings when you change question types.

When you complete adding the questions, select okay at the bottom of the screen.

A few instructional design tips include:

If you were a student in your course, what would you want to know before taking an exam? When creating instructions or a description of your exams, consider the following:

- 1. If students have file upload questions, be sure to provide some instructions beforehand so students know files will need to be downloaded and uploaded during the exam.
- 2. If students are taken an exam in a different LMS or site, such as McGraw Hill, please let students the best browser to use when opening the site. **Note:** Some sites work better than others for some websites.

When creating instructions or a description of your exams, remember to add the following:

- 1. Be sure to weigh questions fairly (i.e., an essay question should not have the same weight as a true/false question).
- 2. Provide constructive feedback for both correct and incorrect responses. Both feedback responses can be the same, but do not just say "correct" or "incorrect."
- 3. The most commonly used questions are multiple-choice, multiple answers, true/false, and fill in the blank. However, providing several question types will help measure and assess knowledge in a variety of

Tim Baker, Eric Powers, Jan Bass 03/17/2020

ways. It is recommended that you limit the number of true/false questions.

4. When providing answer choices, best practice will be to use "all are correct" instead of "all of the above" or "none are correct" instead of "none of the above."

Scheduling the Exam

The exam is adopted to allow the optional settings to be established. The first step is to navigate to the module where you want to publish the exam. That may be in a module, an exams folder, or others that will make sense to your students.

|                | Blackboard Learn 🗙                     | Content              | ×                           | +               |                                               |              |            |                 |          |           |  |     |      | -              | ٥              | ×   |
|----------------|----------------------------------------|----------------------|-----------------------------|-----------------|-----------------------------------------------|--------------|------------|-----------------|----------|-----------|--|-----|------|----------------|----------------|-----|
| $\leftarrow$   | $\rightarrow$ C $$ blackboard.sc.e     | du/ultra/courses/    | _993879_1/cl/outline        |                 |                                               |              |            |                 |          |           |  |     | 07   | Qt             | 2 0            | :   |
|                | TimothyBaker-SOBASandbox DL-           | -TimothyBaker-SO     | BA-Sandbox Assess           | nents           |                                               |              |            |                 |          |           |  | •   | 6    | Edit Mode i    | s: ON          | ) î |
| ×              | ● ∿ ፡ ፡ □                              |                      |                             |                 |                                               |              |            |                 |          |           |  |     |      |                |                |     |
|                | ▼ TimothyBaker- 🏫                      | Assessment           | s 🛇                         |                 |                                               |              |            |                 |          |           |  |     |      |                |                |     |
| 盒              | SOBASandbox (DL-<br>TimothyBaker-SOBA- |                      |                             |                 |                                               |              |            |                 |          |           |  |     |      |                |                | -1  |
| ۵              | Information 🖾 🔳 😔                      | Build Content        | ✓ Assessments ∨             | Tools           | <ul> <li>Partner</li> </ul>                   | r Content    | t v        |                 |          |           |  |     |      |                | τ.             | -1  |
| $\square$      | Course Documents 🛛 🔳 😔                 |                      | am L Pequires Pern          | ndue Lo         | ckDown Br                                     | owear @      |            |                 |          |           |  |     |      |                |                |     |
|                | Groups 🖾 💿                             | 80                   | am i- keguires kesp         |                 | DCKDOWN BR                                    | owser 🕤      | /          |                 |          |           |  |     |      |                |                |     |
| Ē              | Tools 🖾 💿                              |                      |                             |                 |                                               |              |            |                 |          |           |  |     |      |                |                |     |
| 88             | Help 🛛 🗳                               | EX                   | am I R- Requires Res        | pondus          | LockDown E                                    | Browser      | 0          |                 |          |           |  |     |      |                |                | 1   |
| <sup>.</sup> 2 | BEGIN HERE!                            |                      |                             |                 |                                               |              |            |                 |          |           |  |     |      |                |                |     |
| <b>:::</b>     | START HERE GUIDE                       |                      | est Exam 1 💿                |                 |                                               |              |            |                 |          |           |  |     |      |                |                |     |
|                | Announcements 💿                        | ex                   | am                          | 1.50.00.01      |                                               |              |            |                 |          |           |  |     |      |                |                |     |
|                |                                        |                      | ue Date: October 27, 2017   | 1:59:00 PN      | IEDI                                          |              |            |                 |          |           |  |     |      |                |                |     |
| E              | Course Content 💿                       |                      | am 2 R ( <u>**Webcam*</u>   | <u>) - Requ</u> | ires Respon                                   | ndus Loci    | kDown B    | rowser 🛇        |          |           |  |     |      |                |                |     |
| Ľ              | Learning Modules 🔳 😔                   | 08                   |                             |                 |                                               |              |            |                 |          |           |  |     |      |                |                |     |
| 5              | Discussions 🛛                          | B                    | ADM A226 PC Eyam 1          | Fall 201        | 7 (**\Webcar                                  | m**) - Pe    |            | esnondus        | LockDowr | n Browser |  |     |      |                |                |     |
|                | Assessments                            |                      |                             | 1 411 201       | <u>, , , , , , , , , , , , , , , , , , , </u> | <u>/- ((</u> | equires in | <u>caponuus</u> | LOCKDOWN | <u> </u>  |  |     |      |                |                |     |
| Priva          | Course Resources 🔳 🛛 💿                 |                      |                             |                 |                                               |              |            |                 |          |           |  |     |      |                |                |     |
| https:         | //blackboard.sc.edu/webapps/blackbo    | ard/content/listCont | tentEditable.jsp?content_id | 1050337         | 2_1&course_id:                                | =_993879_    | _1&mode=re | eset            |          |           |  |     |      |                |                | -   |
| -              | O 🛱 🥫 🤤                                | 6 🧿                  | 💶 🖷 🔒                       | •               | × 4                                           | 사            | R          |                 | *        |           |  | ~ 🗆 | 6. 4 | ® 撃 8:2<br>3/1 | 0 AM<br>8/2020 | 21  |

Select Assessments and Test.

Tim Baker, Eric Powers, Jan Bass03/17/2020

| - 🗾 E        | Blackboard Learn X                                               | x Z Content x +                                                                    | - 0                            | ×   |  |  |  |  |  |  |  |  |  |
|--------------|------------------------------------------------------------------|------------------------------------------------------------------------------------|--------------------------------|-----|--|--|--|--|--|--|--|--|--|
| $\leftarrow$ | → C 🔒 blackboard.sc.e                                            | c.edu/ultra/courses/_993879_1/cl/outline                                           | •• Q \$                        | € 6 |  |  |  |  |  |  |  |  |  |
| ~            | TimothyBaker-SOBASandbox DL-TimothyBaker-SOBASandbox Assessments |                                                                                    |                                |     |  |  |  |  |  |  |  |  |  |
| Ŷ            |                                                                  |                                                                                    |                                |     |  |  |  |  |  |  |  |  |  |
| •            | TimothyBaker- 🌧<br>SOBASandbox (DL-                              | Assessments 🖤                                                                      |                                |     |  |  |  |  |  |  |  |  |  |
| m            | TimothyBaker-SOBA-<br>Sandbox)                                   | Build Content V Assessments V Tools V Partner Content V                            | 1                              |     |  |  |  |  |  |  |  |  |  |
| 8            | Information 🖾 🔳 🛛 💿                                              |                                                                                    |                                |     |  |  |  |  |  |  |  |  |  |
| ~            | Course Documents 🖾 🍵 📀                                           | Test Down Browser                                                                  |                                |     |  |  |  |  |  |  |  |  |  |
| <b>W</b>     | Groups 🖾 😔                                                       | Assignment                                                                         |                                |     |  |  |  |  |  |  |  |  |  |
| 同            | Tools 🖾 🛛 💿                                                      | Self and Peer Assessment                                                           |                                |     |  |  |  |  |  |  |  |  |  |
|              | Help 🛛 💿                                                         | Exam Mobile Compatible Test ckDown Browser                                         |                                |     |  |  |  |  |  |  |  |  |  |
| ፟፝፞፞፞፞፞፞፞፝   |                                                                  | IIII: Chaik & Wire McGraw-Hill Assignment                                          |                                |     |  |  |  |  |  |  |  |  |  |
| ee           | START HERE GUIDE                                                 |                                                                                    |                                |     |  |  |  |  |  |  |  |  |  |
|              | Announcements 💿                                                  | A Test Exam 1                                                                      |                                |     |  |  |  |  |  |  |  |  |  |
| $\bowtie$    | About Your Professor 🔳 💿                                         | exam<br>Due Date: October 27, 2017 11:59:00 PM EDT                                 |                                |     |  |  |  |  |  |  |  |  |  |
|              | •                                                                |                                                                                    |                                |     |  |  |  |  |  |  |  |  |  |
| Ŀ/           | Course Content 💿                                                 | Exam 2 R (**Webcam**) - Requires Respondus LockDown Browser                        |                                |     |  |  |  |  |  |  |  |  |  |
| Ľ            | Learning Modules                                                 |                                                                                    |                                |     |  |  |  |  |  |  |  |  |  |
|              | Discussions                                                      | BADM 4335 BC Even 4 Fall 2017 / thildheamith Bequires Bestendus Lask Bours Browser |                                |     |  |  |  |  |  |  |  |  |  |
|              | Assessments                                                      | ADM RE20 PC Exam Franzor ( Westam ) - Reguires Respondus LockDown Browser          |                                |     |  |  |  |  |  |  |  |  |  |
| Priva        | Course Resources                                                 |                                                                                    |                                |     |  |  |  |  |  |  |  |  |  |
| Tern         | •                                                                | BADM A226 PC Exam 1                                                                |                                | -   |  |  |  |  |  |  |  |  |  |
| -            | 0 🛱 🚍 🤤                                                          | e 🤗 💁 📲 🧶 🖷 🗷 🦉 🗏 🕲 🧮 📓 👘 🔿                                                        | D 🦟 (小) 😻 8:21 AM<br>3/18/2020 | 21  |  |  |  |  |  |  |  |  |  |

# Select the exam you created.

|              | Blac               | ckboard Learn                                                         | × 💋 Content                                           | × +                                                                                                    |            |      |            | -       | ٥                  | 2   | ×   |
|--------------|--------------------|-----------------------------------------------------------------------|-------------------------------------------------------|----------------------------------------------------------------------------------------------------|------------|------|------------|---------|--------------------|-----|-----|
| $\leftarrow$ | $\rightarrow$      | C 🔒 blackboard.sc.                                                    | edu/ultra/courses/_993879_1/cl/                       | putline                                                                                                    |            |      | 07         | Q       | ☆                  | θ   | :   |
|              | Ti                 | imothyBaker-SOBASandbox D                                             | L-TimothyBaker-SOBA-Sandbox                           | Assessments Create Test                                                                                                    | 6          | Ì    | Edit M     | ode is: | ON                 | 0   | ) ^ |
| ×            |                    | ⊕ ∿ 0 ⊡                                                               |                                                       |                                                                                                    |            |      |            |         |                    |     | 1   |
| Â            | Ψ T<br>S<br>T<br>S | TimothyBaker- 👘<br>SOBASandbox (DL-<br>TimothyBaker-SOBA-<br>Sandbox) | Create Test<br>After you create a test, the next step | is to deploy it. First, you add the test to a content area, folder, learning module, or lesson plan. Then, you moke the test available to studer | ts. More I | Help |            |         |                    |     | l   |
| 8            | h                  | Information 🛛 🔳 🛛 💿                                                   |                                                       |                                                                                                    |            |      |            |         |                    |     | L   |
| Æ            |                    | Course Documents 🖾 🔳 💿                                                |                                                       |                                                                                                    |            |      |            |         |                    |     |     |
|              |                    | Groups 🖾 🛛 💮                                                          | ADD TEST                                              |                                                                                                    |            |      |            |         |                    |     |     |
| Ē            | T                  | Tools 🖾 💿                                                             | Create a new test or select a                         | existing test to deploy.                                                                                                    |            |      |            |         |                    |     |     |
|              | F                  | Help 🛛 💿                                                              | - N -                                                 | entend rear of which                                                                                                    |            |      |            |         |                    |     |     |
| ፟፟፟ጟ         |                    |                                                                       | Create a New Test                                     | Create                                                                                                    |            |      |            |         |                    |     |     |
| <b>e</b>     | s                  | START HERE GUIDE                                                      | Add an Existing Test                                  | Select Test Below *                                                                                                    |            |      |            |         |                    |     |     |
| •••          | A                  | Announcements 💿                                                       |                                                       | BADM A 226 EXAM II<br>Sample Pension Question                                                                                                    |            |      |            |         |                    |     |     |
| $\bowtie$    | A                  | About Your Professor 🔳 💿                                              |                                                       | Sample Exam                                                                                                    |            |      |            |         |                    |     |     |
|              |                    | •                                                                     |                                                       |                                                                                                    |            |      |            |         |                    |     |     |
| Ei           | c                  | Course Content 🛛 😡                                                    |                                                       |                                                                                                    |            |      |            |         |                    |     |     |
| Ľ            |                    | Learning Modules 🔳 🛛 😔                                                |                                                       |                                                                                                    |            |      |            |         |                    |     |     |
|              |                    | Discussions 📀                                                         |                                                       |                                                                                                    |            |      |            |         |                    |     |     |
| Ð            | A                  | Assignments 🖩 🛛 💿                                                     |                                                       |                                                                                                    |            |      |            |         |                    |     |     |
|              | A                  | Assessments 💿                                                         |                                                       |                                                                                                    |            |      |            |         |                    |     |     |
| Priva        |                    | Course Resources 🔳 🛛 💿                                                | Click <b>Submit</b> to add this tes                   | . Cack <b>Cancel</b> to quat.                                                                                                    | C          | ance | El .       | Subm    | it                 |     |     |
| Tern         |                    | •                                                                     |                                                       |                                                                                                    | _          | _    |            |         |                    |     | Ŧ   |
|              |                    | O 🖽 🧮 🤤                                                               | · 🥝 🧿 💶 🖷                                             | 😝 🛃 🗶 🦧 🔣 🔢 🚟                                                                                                    | ~ 🗆        | (a   | <b>(</b> ) | ₩ 3     | 5-22 AM<br>/18/202 | . 🗟 | 1   |

Tim Baker, Eric Powers, Jan Bass 03/17/2020

You can allow the exam description and instructions to be visible to the students. You generally want to display it in a new window.

| 2             | Blackboard Learn X                                    | 🖉 Content                                                                              | × +                                                                                                    | - 0 ×                                                                                                    |
|---------------|-------------------------------------------------------|----------------------------------------------------------------------------------------|----------------------------------------------------------------------------------------------------|----------------------------------------------------------------------------------------------------|
| ~             | → C                                                   | u/ultra/courses/_993879_1/cl/out                                                       | ine                                                                                                    | •• ९ 🕁 🕒 :                                                                                                    |
| ×             | About Your Professor                                  | Content Link Description<br>T T T T Paragraph<br>C C C C C C C C C C C C C C C C C C C | Arial       •       3 (12pt)       • $\Xi$ :       T       • $\Phi$ I $\Xi$ $\Xi$ $T^*$ $T_*$ $\phi$ $\phi$ • $\phi$ • $\phi$ I       I $\phi$ $\phi$ I       I $\phi$ $\phi$ I       I $\phi$ $\phi$ I       I $\phi$ $\phi$ I       I $\phi$ $\phi$ I       I $\phi$ $\phi$ I       I $\phi$ I       I       I | ₽ <i>i</i> %                                                                                                    |
|               | Discussions  Assignments Assessments Course Resources | This exam is the final exam for                                                        | ACCT 301.                                                                                                    |                                                                                                    |
|               | Student Tools                                         | Path: p                                                                                |                                                                                                    | Words:9 A                                                                                                    |
| ድ<br>የታ       | Alerts Page 💿<br>Calendar 😒                           | Show test description to stud                                                          | This exam is the final exam for ACCT 301.<br>ents before they begin the test.                                                                                                    |                                                                                                    |
| iii<br>X      | Grades                                                | Test Instructions                                                                      | The exam is available on May 5, 2020 starting at 9 AM. The exam length is 60 minutes, at whi<br>closed book exam, which means no electronic or written materials may be used on the exam<br>prohibited. There are 35 multiple choice questions worth 4 points each and 4 problems wort                                                                                                    | ich time it will be auto-submitted. The exam is a<br>. Calculators, cellphones or other devices are<br>h 15 points each. The exam is not proctored. |
| Ð             | email) 🛿 🛞<br>Important Tools/Links 💿                 | Show Instructions to student                                                           | before they begin the test.                                                                                                    |                                                                                                    |
| Ľ             | Computer Services Help 💿<br>Desk                      | Open test in new window                                                                | Yes 💿 No                                                                                                    |                                                                                                    |
| Ð             | Helpful Course Links S<br>Blackboard Student Support  | TEST AVAILABILITY                                                                      |                                                                                                    |                                                                                                    |
| Priva<br>Tern | Blackboard Faculty 💿<br>Support                       | Click <b>Submit</b> to edit options for                                                | this test. Click <b>Cancel</b> to quit.                                                                                                    | Cancel Submit                                                                                                    |
| -             | 0 🛱 📒 🤤                                               | ê 🧿 💁 🖷                                                                                | 🥹 🛃 🗚 🧧 🖊 📵 🏭 🚟                                                                                                    | ∧ 📼 🦟 Φ)) 😻 <sup>8:23</sup> AM<br>3/18/2020 🛃                                                                                                    |

In the test availability section, make the exam available for students (you can adjust start and stop dates and times lower on this page), add a course announcement, set up multiple attempts, force completion, and timer. If the exam is a closed book and not proctored, you may want to consider tightening the time allowed for the exam, so students are not able to reference materials. Some instructors also tighten the times on open-reference exams.

Tim Baker, Eric Powers, Jan Bass 03/17/2020

| 1              | Blackboard Learn X                               | Z Content × +                                                                                                    |                      | -             | ٥          | ×  |
|----------------|--------------------------------------------------|----------------------------------------------------------------------------------------------------|----------------------|---------------|------------|----|
| ~              | → C 🔒 blackboard.sc.edu                          | u/ultra/courses/_993879_1/cl/outline                                                                                                    | 07                   | Q 🕁           | Θ          | :  |
| >              | Blackboard Student  Support                      | TEST AVAILABILITY                                                                                                    |                      |               |            | ^  |
|                | Blackboard Faculty Support                       | Make available to students 🛛 🛞 Yes 💿 No                                                                                                    |                      |               |            |    |
| 1              | Announcmements 🛛 🗐 🕥                             | Add a new announcement for 👘 Yes 🛞 No this test                                                                                                    |                      |               |            |    |
| م<br>#         | Discussion Area                                  | Multiple Attempts Allow Unlimited Attempts Number of Attempts                                                                                                    |                      |               |            | ł  |
| Ē              | Course Management                                | Score attempts using Last Graded Attempt v                                                                                                    |                      |               |            |    |
| 80<br>80<br>80 | Control Panel Content Collection Course Tools    | Proce Completion Once started, this test must be completed in one sitting.                                                                                                    |                      |               |            |    |
| X              | Evaluation     Grade Center     Users and Groups | Set Timer     Set expected completion time. Selecting this option also records completion time for this test. Students will see the timer option before they begin the test.     60 Minutes |                      |               |            |    |
| Ŀ              | Customization     Packages and Utilities         | Auto-Submit<br>OFF I ON<br>OFF: The user is given the option to continue ofter time expires.                                                                                                |                      |               |            |    |
| (t)            | нер                                              | ON: Test will sove and submit automatically when time expires.                                                                                                    |                      |               |            |    |
| Priv<br>Ten    |                                                  | Click Submit to edit options for this test. Click Cancel to quit.                                                                                                    | Cancel               | Submit        |            |    |
| đ              | 0 🛱 🧮 🤤                                          | 🤄 👩 💁 📶 🧐 🖉 🗶 🗯 😕 🐘 🔺 🔺                                                                                                    | ) <i>(ii</i> , d)) 4 | 8:45<br>3/18/ | AM<br>2020 | 20 |

In this example, I selected to make available, with no multiple attempts, forced completion with a 60minute time limit and auto submit on. Occasionally, a student will experience an internet interruption or other technical issues, and the exam will submit before they are complete. While those instances are few between, you will have to work around dealing with them.

Select the start and stop dates and times in the section below. You may elect to create a password. If you are using Respondus Lockdown Browser, it will create a password using this field.

Tim Baker, Eric Powers, Jan Bass03/17/2020

| Z Blackboard Learn                                         | x Content x +                                                                                                    | -          | ٥              | ×  |
|------------------------------------------------------------|----------------------------------------------------------------------------------------------------|------------|----------------|----|
| $\leftrightarrow$ $\rightarrow$ C $\square$ blackboard.sc. | edu/ultra/courses/_993879_1/cl/outline                                                                                                    | Qt         | θ              | :  |
|                                                            | ONE Test will save and submit automatically when time expires.                                                                                                    |            |                | *  |
|                                                            | Display After 03/18/2020     Display After 03/18/2020     Display Aft     |            |                |    |
| 鱼                                                          | Construction Display Until 03/18/2020 Construction Display Until 03/18/2020 Construction Display Display Disp |            |                |    |
| 8                                                          |                                                                                                    |            |                |    |
|                                                            | Require a password to access this test.                                                                                                    |            |                |    |
| <mark>ال</mark> ا                                          |                                                                                                    |            |                | 1  |
|                                                            | TEST AVAILABILITY EXCEPTIONS                                                                                                    |            |                |    |
|                                                            | Click Add User or Group to search for course users and groups to add to the exception list. Timer and force completion must be enabled in the previous test availability step to enai<br>those settings for exceptions. If you choose to use groups, you must make the group unavailable if you do not want students to see group members. Click Remove all Exceptions to<br>delete all exceptions for the test.                                                                                                    | ble        |                |    |
| E,                                                         | Add User or Group                                                                                                    |            |                |    |
| C                                                          |                                                                                                    |            |                |    |
| Ð                                                          | DUE DATE                                                                                                    |            |                |    |
| Priv.<br>Tem                                               | Click Submit to edit options for this test. Click Cancel to quit.                                                                                                    | Submit     |                | ¥  |
| 🖷 O 🛱 🥫 🤤                                                  | - 🧟 💁 🚾 🧌 🗿 🛤 🛤 🔑 📵 🤮 🚳 🔷 🗠 🖉                                                                                                    | 8:4<br>3/1 | 8 AM<br>3/2020 | 20 |

You next select a due date and time. The option to not allow a student to start the exam after the due date and time is greyed out. You need to submit the exam, select edit exam, and return to select that option.

| 💋 Blackboard Learn 🗙                                        | Z Content X +                                                                                                    |         | -     |                  | ٥        | ×  |
|-------------------------------------------------------------|----------------------------------------------------------------------------------------------------|---------|-------|------------------|----------|----|
| $\leftrightarrow$ $\rightarrow$ C $\cong$ blackboard.sc.edu | u/ultra/courses/_993879_1/cl/outline                                                                                                    | 07      | Q     | ☆                | θ        | ÷  |
| ×                                                           | Set the date the assessment is due. Optionally, do not allow students to take a test once the due date has passed.                                                                                                    |         |       |                  |          | *  |
| 俞                                                           | Submissions are accepted after this date, but are marked Late.                                                                                                    |         |       |                  |          |    |
| <u>م</u>                                                    | Due Date 03/18/2020 Image 10:00 AM Image 10:00 AM |         |       |                  |          |    |
| <b>()</b>                                                   | Do not allow students to start the Test if the due date has passed.<br>Students will be unable to start the Test if this option is selected.                                                                                                    |         |       |                  |          |    |
| <b>1</b>                                                    |                                                                                                    |         |       |                  |          |    |
|                                                             | SELF-ASSESSMENT OPTIONS                                                                                                    |         |       |                  |          |    |
|                                                             | If this test is a self-assessment, choose to include or hide the scores in the Grade Center. NOTE: If an instructor decides to include the test in the Grade Center after it was hide attempts will be deleted.                                                                                                    | den, al | prior |                  |          |    |
| B                                                           | (g) Include this Test in Grade Center score calculations<br>Grade Center items excluded from summary calculations are also excluded from weighting. Also note that if some weighted items are included in                                                                                                    |         |       |                  |          |    |
| Ľ                                                           | calculations and other weighted items are not, grade weight calculations will be skewed.                                                                                                    |         |       |                  |          |    |
| Ð                                                           | if this option is selected, the instructor will not be able to see any student grades, view answers, aggregate results, or download result details. To protect<br>student privacy, this choice cannot be reversed later without detering all attempts.                                                                                                    |         |       |                  |          |    |
| Prin<br>https://blackboard.sc.edu/webapps/assessmer         | Click Submit to edit options for this test. Click Cancel to quit.<br>tr/do/content/addAssessment#                                                                                                    | cel     | Subm  | it.              |          |    |
| 📫 O 🛱 📜 🤤                                                   | 🤗 👩 💁 📲 🦛 📲 🗶 📵 🏭 🔡 🛛 🗠 🕫                                                                                                    | ē (19)  | Ψ.    | B:51 A<br>/18/20 | M<br>120 | 20 |

Tim Baker, Eric Powers, Jan Bass 03/17/2020

Tim Baker, Eric Powers, Jan Bass 03/17/2020

Leave include in grade center calculations checked and the hide from instructor and gradebook option unchecked. I have not utilized the hide function, and it is irrevocable.

| 2             | Blackboard Learn X                   | 💋 Content                                                                   | ×                  | +                                                                                                    |                         | -          |                   | 5        | ×   |
|---------------|--------------------------------------|-----------------------------------------------------------------------------|--------------------|----------------------------------------------------------------------------------------------------|-------------------------|------------|-------------------|----------|-----|
| ←             | $ ightarrow$ C $\$ blackboard.sc.edu | /ultra/courses/_993879_1/cl/outi                                            | ine                |                                                                                                    | 07                      | Q          | ☆                 | Θ        | ÷   |
| ×             |                                      | SELF-ASSESSMENT OPTIONS                                                     |                    |                                                                                                    |                         |            |                   |          | *   |
| Â             |                                      | lf this test is a self-assessment, ch<br>attempts will be deleted.          | oose to            | include or hide the scores in the Grade Center. NOTE: If an instructor decides to include the test in the Grade Center after it was hid                                                               | lden, al                | ll prior   |                   |          |     |
| 8             |                                      | Include this Test in Grade Cen                                              | ter sco            | re calculations                                                                                                    |                         |            |                   |          |     |
| ۲             |                                      | Grade Center items excluded from<br>calculations and other weighted ite     | summa<br>ms are    | ry calculations are also excluded from weighting. Also note that if some weighted items are included in<br>not, grade weight calculations will be skewed.                                             |                         |            |                   |          |     |
| 司             |                                      | Hide results for this test comp<br>If this option is selected, the instruct | tor will           | rom the instructor and the Grade Center<br>not be able to see any student grades, view answers, aggregate results, or download result details. To protect                                             |                         |            |                   |          |     |
| -             |                                      | student privacy, this choice cannot                                         | be reve            | rsed later without deleting all attempts.                                                                                                    |                         |            |                   |          |     |
| 쁐             |                                      |                                                                             |                    |                                                                                                    |                         |            |                   |          |     |
| 8             |                                      | SHOW TEST RESULTS AND FEE                                                   | DBAC               | K TO STUDENTS                                                                                                    |                         |            |                   |          |     |
| $\boxtimes$   |                                      |                                                                             |                    |                                                                                                    |                         |            |                   |          |     |
| Ð             |                                      | Test results and feedback are ava<br>specifies when and what to show        | ilable t<br>studen | o students after they complete a test. Set up to two rules to show results and feedback. Rules occur based on the events selected. Ea<br>tr; such as scores, answers, and feedback for each question. | ch rule                 |            |                   |          | 1   |
| ß             |                                      | WHEN (                                                                      |                    | SCORE PER<br>QUESTION () ANSWERS () FEEDBACK () IN<br>QUESTION () ANSWERS () QU                                                                                                    | ow<br>Correi<br>Jestioi | CT<br>NS 🕧 |                   |          | I   |
| Ð             |                                      | After Submission                                                            |                    | All Answers Correct Submitted                                                                                                    |                         |            |                   |          |     |
| Privi<br>Tern |                                      | Click submit to edit options for                                            | this te:           | t. Click Cancel to quit.                                                                                                    | icel                    | Subm       | it                |          |     |
|               | O 🛱 🔜 🤤                              | e 🧕 💁 🔳                                                                     | •                  | 📲 📲 🧸 🕲 🧮 🚟 🐘 🔷 🔺 🖉                                                                                                    | (d)                     | •          | 8:53 AI<br>/18/20 | M<br>120 | 21) |

Set the grade and feedback settings. I typically use it after submission and allow them to see all the questions and responses. The test presentation is the last section of the options. I usually use one at a time and allow (uncheck) backtracking and randomize questions.

Tim Baker, Eric Powers, Jan Bass 03/17/2020

| Blackboard Learn X                                          | 💋 Content                                                                                         | × +                                                                              |                                                         |                                             |                              |                              | -                                | -                 | ٥        | ×  |
|-------------------------------------------------------------|---------------------------------------------------------------------------------------------------|----------------------------------------------------------------------------------|---------------------------------------------------------|---------------------------------------------|------------------------------|------------------------------|----------------------------------|-------------------|----------|----|
| $\leftrightarrow$ $\rightarrow$ C $\cong$ blackboard.sc.edu | u/ultra/courses/_993879_1/cl/out                                                                  | ine                                                                              |                                                         |                                             |                              |                              | <b>07</b> Q                      | ☆                 | Θ        | :  |
| ×                                                           | SHOW TEST RESULTS AND FEE<br>Test results and feedback are ave<br>specifies when and what to show | DBACK TO STUDENTS<br>ilable to students after the<br>students; such as scores, a | ly complete a test. Set up<br>Inswers, and feedback for | to two rules to show resu<br>each question. | ults and feedback. Rules occ | ur based on the events selec | ted. Each rule                   |                   |          | *  |
| <b>倉</b><br>へ                                               | WHEN (j)                                                                                          |                                                                                  | SCORE PER<br>QUESTION (j) ANSV                          | VERS 👔                                      |                              | FEEDBACK (1)                 | SHOW<br>INCORRECT<br>QUESTIONS ( | )                 |          |    |
|                                                             | After Submission                                                                                  |                                                                                  | 2 2 AI                                                  | Answers 🗷 Correct                           | Submitted                    | 8                            | ×                                |                   |          |    |
|                                                             | Choose                                                                                            |                                                                                  | A                                                       | Answers 📄 Correct                           | Submitted                    |                              |                                  |                   |          |    |
| ଝ<br>ਛ                                                      | TEST PRESENTATION                                                                                 |                                                                                  |                                                         |                                             |                              |                              |                                  |                   |          |    |
|                                                             | <ul> <li>All at Once<br/>Present the entire test on one s</li> </ul>                              | e C<br>creen. Pr                                                                 | One at a Time<br>resent one question at a tir           | ne.                                         |                              |                              |                                  |                   |          |    |
| E,                                                          |                                                                                                   | Pro Pro                                                                          | ohibit Backtracking<br>revent changing the answe        | to a question that has al                   | lready been submitted.       |                              |                                  |                   |          |    |
| C                                                           | Randomize Questions                                                                               | test attempt.                                                                    |                                                         |                                             |                              |                              |                                  |                   |          | I  |
| Ð                                                           |                                                                                                   |                                                                                  |                                                         |                                             |                              |                              |                                  |                   |          |    |
| Priv.<br>Tern                                               | Click <b>Submit</b> to edit options for                                                           | this test. Click <b>Cancel</b> to                                                | quit.                                                   |                                             |                              |                              | Cancel Sub                       | mit               |          |    |
| 🖽 O 🛱 🥫 🤤                                                   | ؔ 😔 🧕 🦉                                                                                           | 🔒 🖪 🗶                                                                            | 📲 🛃 🕓                                                   |                                             |                              |                              | ▣ @ Φ) ♥                         | 8:55 A<br>3/18/20 | M<br>020 | 21 |

Select submit. The exam is now present and will show up for the students at the start time. Remember to edit the exam options and select the do not allow start if the start date and time is elapsed. You will want to be available during the exam for any questions or issues that may arise.

#### **Test Generation**

When creating exams in Blackboard, it's nice to have tools in place that will make uploading quizzes to Blackboard efficient and convenient.

There are several helpful <u>test generators</u> that can help you create and export your test into Blackboard. With some research, the Department of Distance Learning found that the <u>Northeast Wisconsin Technical</u> <u>College</u> seems to be the best generator to use.

The Northeast Wisconsin Technical College Blackboard Test Generator helps to prepare questions in word or notepad. The generator recognizes several questions types, such as Multiple Choice, Multiple Answer, True/False, Essay, Matching, and Ordering. The generator allows you to create a text (.txt) file that can be edited before bringing it into Blackboard. This is an excellent tool because it can be used to create a regular test (quizzes) or pools of questions that can be used to build several tests/quizzes. Question numbers are removed in the test generation process. Manual removal is not necessary. The text is automatically inserted into the test generator.

## **Formatting Your Word Document**

The <u>Northeast Wisconsin Technical College Blackboard Test Generator</u> has provided an already formatted word document to help in making sure your questions are appropriately formatted before adding them to the test generator.

Tim Baker, Eric Powers, Jan Bass 03/17/2020

Please download this <u>word document</u> and follow instructions on how to create your test questions in preparation to be added to the generator.

### **Creating Questions Pools**

An alternative to programming an exam with one-off questions is to create question pools and then have the exam randomly select a subset (usually one) from each pool. For numeric questions, you might vary a key input like an interest rate such that the correct answer differs across question variants. For conceptual questions, there might be several different key concepts intertwined in a particular course topic and you might have three or four different questions asking about those separate key concepts. There are two advantages of the pool approach. First, having multiple versions of a question is a barrier to collaboration among students. Second, pools exist independently and you can draw on those pools for both a midterm and a cumulative final.

| Tests                                     |                                                                         |                                   |                              |                                |                           |                                                                 |
|-------------------------------------------|-------------------------------------------------------------------------|-----------------------------------|------------------------------|--------------------------------|---------------------------|-----------------------------------------------------------------|
| Tests are sets of qu<br>some question typ | iestions that are graded to measure<br>es are not automatically graded. | student performance. Once a t     | est is created here, it must | be deployed within a content   | folder before students ca | in take the test. Test results are reviewed in the Grade Center |
| Surveys                                   |                                                                         |                                   |                              |                                |                           |                                                                 |
| Surveys are not gr<br>survey.             | aded, and student responses are and                                     | onymous. They are useful for go   | athering data from students  | that is not used to evaluate : | student performance. Sur  | rveys must be deployed in a content folder for students to re   |
| Pools                                     |                                                                         |                                   |                              |                                |                           |                                                                 |
| Pools are sets of q                       | uestions that can be added to any T                                     | est or Survey. Pools are useful f | or storing questions and re  | using them in more than one    | Test or Survey.           |                                                                 |
|                                           |                                                                         |                                   |                              |                                |                           |                                                                 |

## Select "Build Pool"

| Pools<br>Pools are sets of questions that you can use in multiple tests or surveys. You can i | mport pools from outside the system and export them for reuse. <u>More Help</u> |                          |                  |
|-----------------------------------------------------------------------------------------------|---------------------------------------------------------------------------------|--------------------------|------------------|
| Build Pool Import Pool Import QTI 2.1 Package                                                 |                                                                                 |                          |                  |
|                                                                                               |                                                                                 |                          | Page 1 of 4 > >> |
|                                                                                               | NUMBER OF QUESTIONS                                                             | DATE LAST EDITED         |                  |
| 2 Stage Growth DDM Final                                                                      | 8                                                                               | December 2, 2019 9:39 AM |                  |
| 529 Plans                                                                                     | 1                                                                               | January 26, 2017 8:43 AM |                  |

Give the pool a name and any necessary details for students to do the questions. Then hit submit.

Tim Baker, Eric Powers, Jan Bass03/17/2020

| POOL INFORMATION                                  |                                                                                 |       |         |              |
|---------------------------------------------------|---------------------------------------------------------------------------------|-------|---------|--------------|
| * Name                                            | Sample Pool for How-to Guide                                                    |       |         |              |
| Description                                       |                                                                                 |       |         |              |
| For the toolbar, press ALT+F10 (P                 | C) or ALT+FN+F10 (Mac).                                                         |       |         |              |
| T T T T Paragraph v                               | Arial 🔻 3 (12pt) 🔻 🗄 - 🗄 - T - 🌶 - 🗶                                            |       | 🖵 i 🐹 🛠 |              |
| * D Ó Q 🕫 🕾 🗏 🗏                                   | 돌 돌 돌 돌 T <sup>x</sup> T <sub>x</sub> ℓ ⇔ ◄ ¶ ·                                 |       |         |              |
| 🖸 🖉 🔚 🖻 $f_{\chi}$ 🔅 Mashups                      | - ¶ 46 © 🕹 🌐 🖷 🛱 🛱 🛱 🗒 🗆 🗆 мпн.                                                 | C22   |         |              |
| l don't usually bother with a descr               | iption                                                                          |       | Ĵ       |              |
| Path: p » em                                      |                                                                                 |       | Words:7 |              |
| Instructions<br>For the toolbar, press ALT+F10 (P | C) or ALT+FN+F10 (Mac).                                                         |       |         |              |
| T T T T Paragraph v                               | Arial ▼ 3 (12pt) ▼ 🗄 - 1 Ξ - 1 Ξ - 🕂 - 🖋 - 🛷                                    |       | 🗟 i 🐹 🛠 |              |
| X D Ó Q 🕫 🕾 🗏 🗏                                   | 돌 돌 돌 돌 T <sup>x</sup> T <sub>x</sub> ℓ ӥ м м ー ー ⊔ ♥・                          |       |         |              |
| 🖸 🖉 🖬 🗈 f_x 🔅 Mashups                             | - ¶ 44 © © ‡ 111 11 11 11 11 11 11 11 11 11 11 11                               | 535   |         |              |
| Sometimes I have numeric question                 | ns where I don't want a \$ sign or a negative sign. I would put those details I | here. | Î       |              |
| Click <b>Submit</b> to proceed.                   |                                                                                 |       |         | Cance Submit |

Now you can create questions as explained previously.

Pool Canvas: Sample Pool for How-to Guide 
Create Questions an inventory list of questions that can be managed and searched. You can use the check boxes to select any or all questions and then delete them or change their points, or edit questions individually. More Help
Create Question
Find Questions
Upload Questions
Upload Questions
Upload Questions
Upload Questions
Upload Questions
On a description
Instructions
Sometimes I have numeric questions where I don't want a \$ sign or a negative sign. I would put those details here.
Total Questions 0
Total Points
0
This test has no questions!
Create questions from other resources.

When you build your exam, you simply select from your pools.

### Tim Baker, Eric Powers, Jan Bass 03/17/2020

| create Question \vee | Reuse Question $\lor$ | Upload Questions |
|----------------------|-----------------------|------------------|
|                      | Create Question Set   |                  |
|                      | Create Random Block   |                  |
| Description          | Find Ouestions        |                  |
| Instructions         |                       |                  |
| Total Questions 0    |                       |                  |
| Total Points 0       |                       |                  |

When you identify the pool that you want to draw from, you also need to designate what types of questions that you want to use from the pool. You will see this set of check boxes when you scroll down. I always select All Questions.

# Create Random Block

A random block is a group of questions retrieved from a question pool. Questions are randomly retrieved from the selected question pool based on the question type and the number of questions available in the selected pool. More Help

| Choose Criteria                                                                                                    | Selected Criteria                                                                                                    |
|----------------------------------------------------------------------------------------------------|----------------------------------------------------------------------------------------------------|
| View 🏾 Reset to Default                                                                                                    |                                                                                                    |
| ▼ Pool                                                                                                    |                                                                                                    |
| <ul> <li>2 Stage Growth DDM Final</li> <li>529 Plans</li> <li>Annuity FV</li> <li>Annuity PMT</li> <li>Annuity PV</li> <li>APR</li> <li>Auto Loan</li> <li>Auto Loan Final</li> <li>Balance Sheet Identity</li> <li>Basic Bond Valuation</li> <li>Bond Basics 1</li> <li>Bond Basics 2</li> <li>Bond Basics 3</li> <li>Bond Ratings</li> <li>Bond Valuation Final</li> <li>CAPM 1</li> <li>CAPM Final</li> </ul> | To create a random block, browse and select a source pool and at least one question type.<br>The questions matching your criteria will be shown here.<br>When done, click Submit to create the random block on your Test Canvas.<br>The points per question and number of questions to use out of the block are set on the Test Canvas. |
|                                                                                                    | Cancel Submit                                                                                                    |

Tim Baker, Eric Powers, Jan Bass 03/17/2020

I usually select one question from each pool. This is the default. If you want to select more than one question from a pool that is an option.

| Test Canvas: sample test for How To Guide S<br>The Test Canvas lets you add, edit, and reorder questions, as well as review a test. <u>More Help</u>                                                                                                    |                                             |
|----------------------------------------------------------------------------------------------------|---------------------------------------------|
| Create Question V Reuse Question V Upload Questions                                                                                                    | Question Settings                           |
| Description<br>Instructions<br>Total Questions 1<br>Total Points 10<br>Select: All None Select by Type: - Question Type - •<br>Delete Points Update Hide Question Details                                                                                                |                                             |
| <ul> <li>1. Random Block</li> <li>Total Questions:         <ul> <li>Number of Questions to disply:</li> <li>2 Stage Growth DDM Final</li> <li>Question Types:</li> <li>All Pool Questions</li> </ul> </li> <li>Preview questions that match selected criteria</li> </ul> | Points per question: 10<br>Total Points: 10 |

Final comment on pools – those of us that have been teaching online have had the luxury of time which means we can build many versions of questions to deter cheating. You do not have that luxury. However, you will be surprised how quickly online information will get shared. Having a few versions of questions limits of the ability to freeride substantially if the window during which students can take the exam is not too long.

## Respondus Lockdown Browser (RLB).

RLB is an installed feature in USC Blackboard. It is a denuded browser that students download and you can program your exam so that it can only be accessed with RLB. Once activated, RLB prevents a computer from doing anything else until the exam is submitted. This is a helpful feature that makes it impossible for students to copy and paste a question to a website like Chegg. Note that students can still easily access the internet via a second device. Moreover, I recently found copies of exam questions on Chegg that a student photographed with their phone. It is a never-ending arms race!

Once you have built and deployed a test, go to Respondus Lockdown Browser on your tools menu.

Tim Baker, Eric Powers, Jan Bass

03/17/2020

| Brainfuse HelpNow              |
|--------------------------------|
| Cengage Learning<br>MindLinks™ |
| Contacts                       |
| Content Market Tools           |
| Course Calendar                |
| Course Health Check            |
| Course Messages                |
| Course Portfolios              |
| Date Management                |
| Discussion Board               |
| Glossary                       |
| Goal Performance               |
| Goals                          |
| Journals                       |
| Manage Campus Pack             |
| McGraw-Hill Higher             |
| Education                      |
| Mobile Compatible Test List    |
| Pearson's MyLab &              |
| Mastering                      |
| Photo Roster                   |
| Respondus LockDown             |
| Pubrics                        |
| SafaAccian                     |
| Solf and Door Assossment       |
| Send Empil                     |
|                                |
| Tasks                          |
| Wob Accign                     |
| WebAssign                      |
|                                |
| wileyPLUS                      |
| 1>clicker Instructor Loois     |

Tim Baker, Eric Powers, Jan Bass03/17/2020

| 1          | Practice for Lockdown Browser - Requires Respondus LockDown Browser                                                                                                    | Required | Not Required |
|------------|----------------------------------------------------------------------------------------------------|----------|--------------|
| <b>1</b> ~ | Test 1 Spring 2020 - Requires Respondus LockDown Browser                                                                                                    | Required | Not Required |
| ~          | Test 2 Fall 2019- Requires Respondus LockDown Browser                                                                                                    | Required | Not Required |
| *          | Test 3 Final Fall 2019- Requires Respondus LockDown Browser                                                                                                    | Required | Not Required |
| ~          | and the failer T. C. it.                                                                                                    |          | ×            |
|            | sample test for How To Guide                                                                                                    |          |              |
|            | ample test for How To Guide  CockDown Browser Settings                                                                                                    |          |              |
|            | LockDown Browser Settings     On't require Respondus LockDown Browser for this exam                                                                                        |          |              |
|            | Example test for How To Guide     LockDown Browser Settings     On't require Respondus LockDown Browser for this exam     Require Respondus LockDown Browser for this exam |          |              |

There is a useful video. Once you view it, hit Continue to LockDown Browser

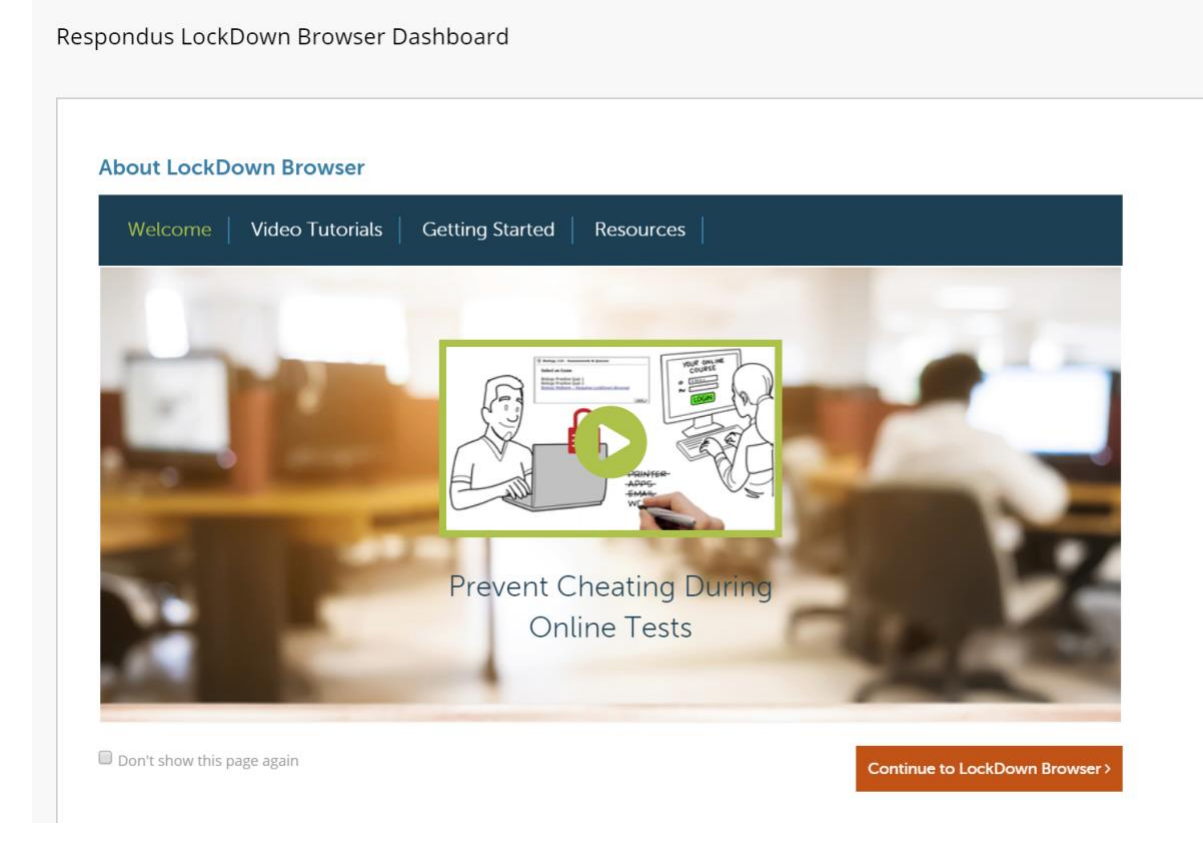

You will see a list of deployed exams. Select the relevant one and hit the arrow. Then select Require LockDown Browser for this exam. I have never programmed a Password as students can only access the exam via Blackboard anyways. Don't bother with the Monitor Webcam Settings. These pertain to a separate resource called Respondus Monitor. The university only has a teaser subscription to this service that provides 100 total seats a semester. Hit save and close and you are good to go.

Tim Baker, Eric Powers, Jan Bass 03/17/2020

| ✓ Test   | 3 Final Fall 2019- Requires Respondus LockDown Browser                                   | Required | Not Required |
|----------|------------------------------------------------------------------------------------------|----------|--------------|
| 🗸 sam    | ple test for How To Guide                                                                |          | ×            |
| <b>A</b> | LockDown Browser Settings                                                                |          |              |
|          | On't require Respondus LockDown Browser for this exam                                    |          |              |
|          | Require Respondus LockDown Browser for this exam                                         |          |              |
|          | Password Settings                                                                        |          |              |
|          | Password to access exam (optional)                                                       |          |              |
|          | Advanced Settings                                                                        |          |              |
| Q        | Monitor Webcam Settings                                                                  |          |              |
|          | Don't require Respondus Monitor for this exam                                            |          |              |
|          | Require Respondus Monitor for this exam                                                  |          |              |
|          | $\odot$ Either Respondus Monitor <u>or</u> a proctored lab can be used to take this exam |          |              |
|          | Save + Close Cancel                                                                      |          |              |

Final comments on RLB. It is important to give your students a practice exam so that they can test run RLB. My test run exam will have one silly question.

Sources:

Northeast Wisconsin Technical College

University of South Carolina Center for Teaching Excellence

University of South Carolina Aiken Office of Distance Learning